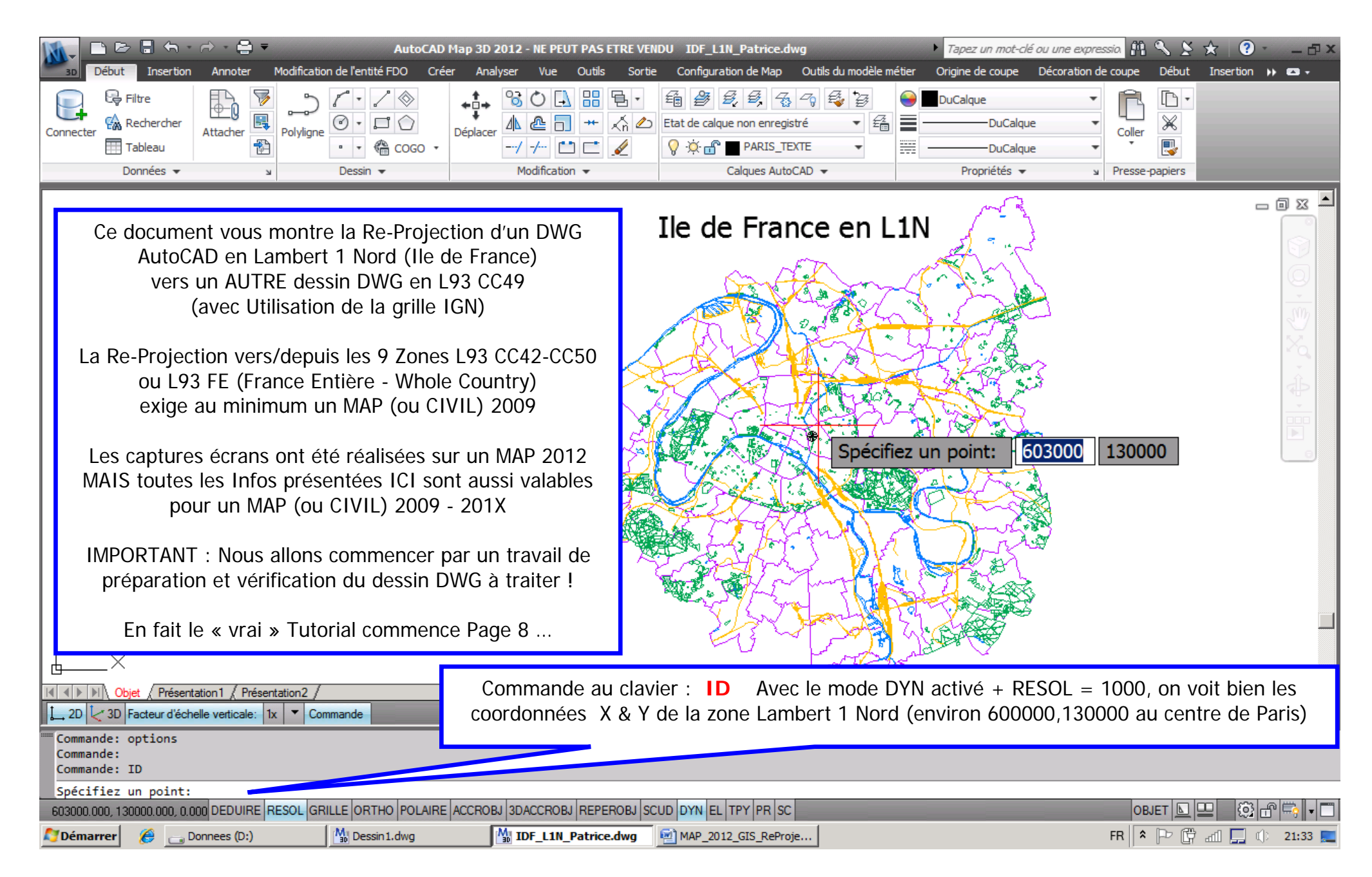

AutoCAD MAP (ou CIVIL) 2012-201X --- Re-Projection (IdF) L1 Nord vers L93 CC49 --- Vers 1.03 par Patrice BRAUD --- Page : 1 / 34

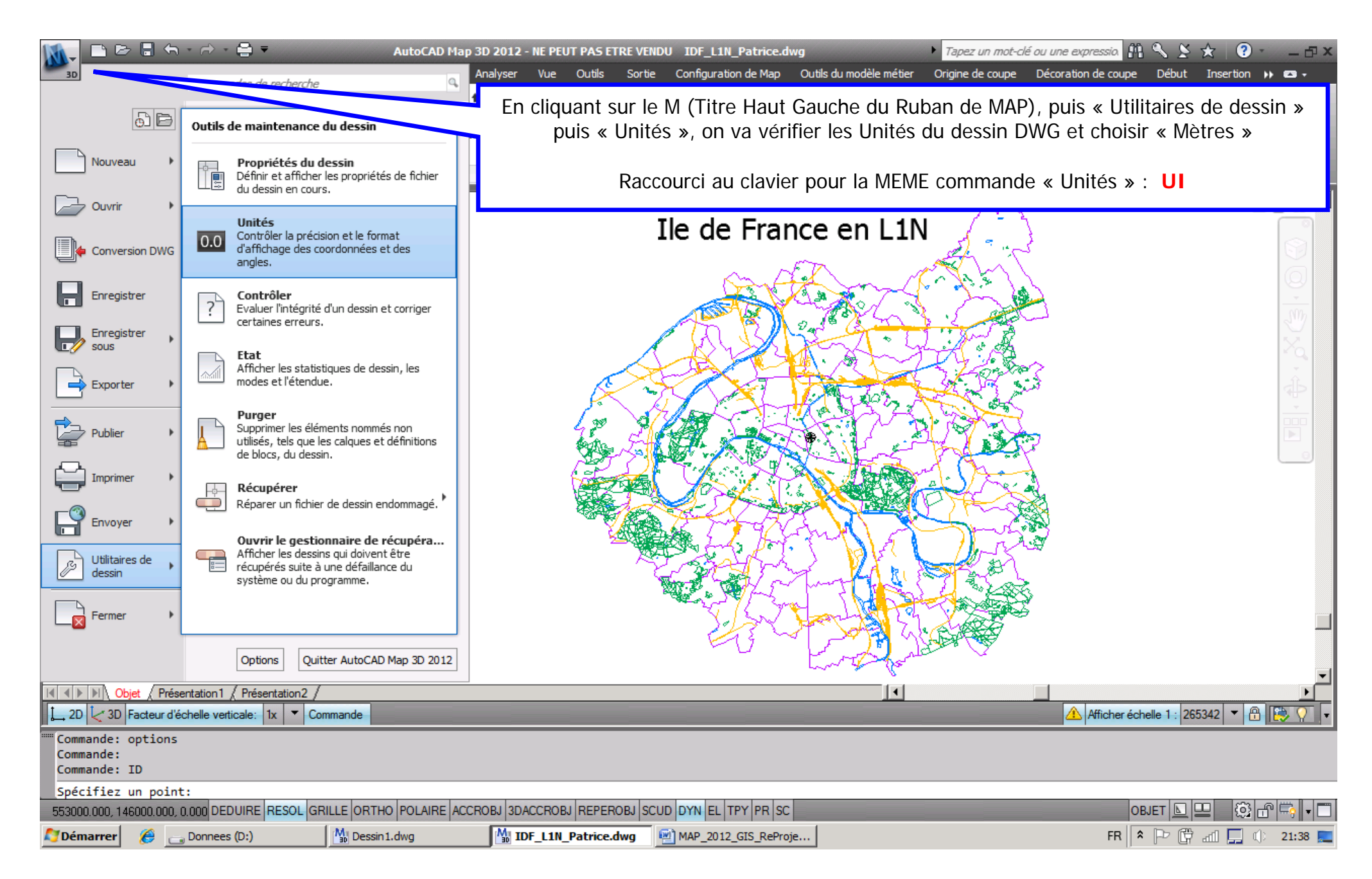

AutoCAD MAP (ou CIVIL) 2012-201X --- Re-Projection (IdF) L1 Nord vers L93 CC49 --- Vers 1.03 par Patrice BRAUD --- Page : 2 / 34

| Début Insertion                                                                             | RutoCAD Annoter Modification de l'entité FDO Crée                                                                                                    | Map 3D 2012 - NE PEUT PAS ETRE VEI<br>er Analyser Vue Outils Sortie | IDU IDF_L1N_Patrice.dwg<br>: Configuration de Map Outils du modèle                                                                     | <ul> <li>Tapez un mot-clé ou une<br/>métier Origine de coupe Décora</li> </ul>                                            | e <i>expressia</i> ∰ 💊 ≽ 🖈<br>ation de coupe Début Ins                                      | ? - ⊡ ×<br>sertion →   -                 |
|---------------------------------------------------------------------------------------------|----------------------------------------------------------------------------------------------------|---------------------------------------------------------------------|----------------------------------------------------------------------------------------------------|----------------------------------------------------------------------------------------------------|---------------------------------------------------------------------------------------------|------------------------------------------|
| Connecter Connecter Tableau                                                                 | Attacher                                                                                                    |                                                                     | Etat de calque non enregistré                                                                                                    | DuCalque DuCalque DuCalque DuCalque Propriétés                                                                            |                                                                                             |                                          |
|                                                                                             | Image: Second of the second of the second | imaux                                                               | Ile de France en l                                                                                                    |                                                                                                    | 1 Leve Police                                                                               |                                          |
| ✓<br>✓<br>✓<br>✓<br>✓<br>✓<br>✓<br>✓<br>✓<br>✓<br>✓<br>✓<br>✓<br>✓<br>✓<br>✓<br>✓<br>✓<br>✓ | OK Annuler Direction ation 1 / Présentation 2 / elle verticale: 1x  *Annuler* hactif>                                                                                                    | <u>Aide</u><br>Echelle                                              | En Interface CLASSI<br>SVP veuillez préciser corr<br>d'Insertion et les Unités c<br>non vous aurez de grosse<br>de Bloc (Symbole) ou d | C : « Format / Contre<br>ectement les Unités d<br>de Mise à l'échelle =<br>es surprises lors des c<br>e XREFs (Références | ôle des unités »<br>de TOUS vos dess<br>METRES (pour<br>commandes d'Inse<br>s Externes DWG) | sins<br>• <b>CE DWG)</b><br>ertion<br>!! |
| 580537.779, 114133.832, 0.0                                                                 | 00 DEDUIRE RESOL GRILLE ORTHO POLAIRE<br>onnees (D:)                                                                                                    | ACCROBJ 3DACCROBJ REPEROBJ SC                                       | UD DYN EL TPY PR SC                                                                                                    |                                                                                                    | OBJET <b>□ □</b>                                                                            | O 1                                      |

AutoCAD MAP (ou CIVIL) 2012-201X --- Re-Projection (IdF) L1 Nord vers L93 CC49 --- Vers 1.03 par Patrice BRAUD --- Page : 3 / 34

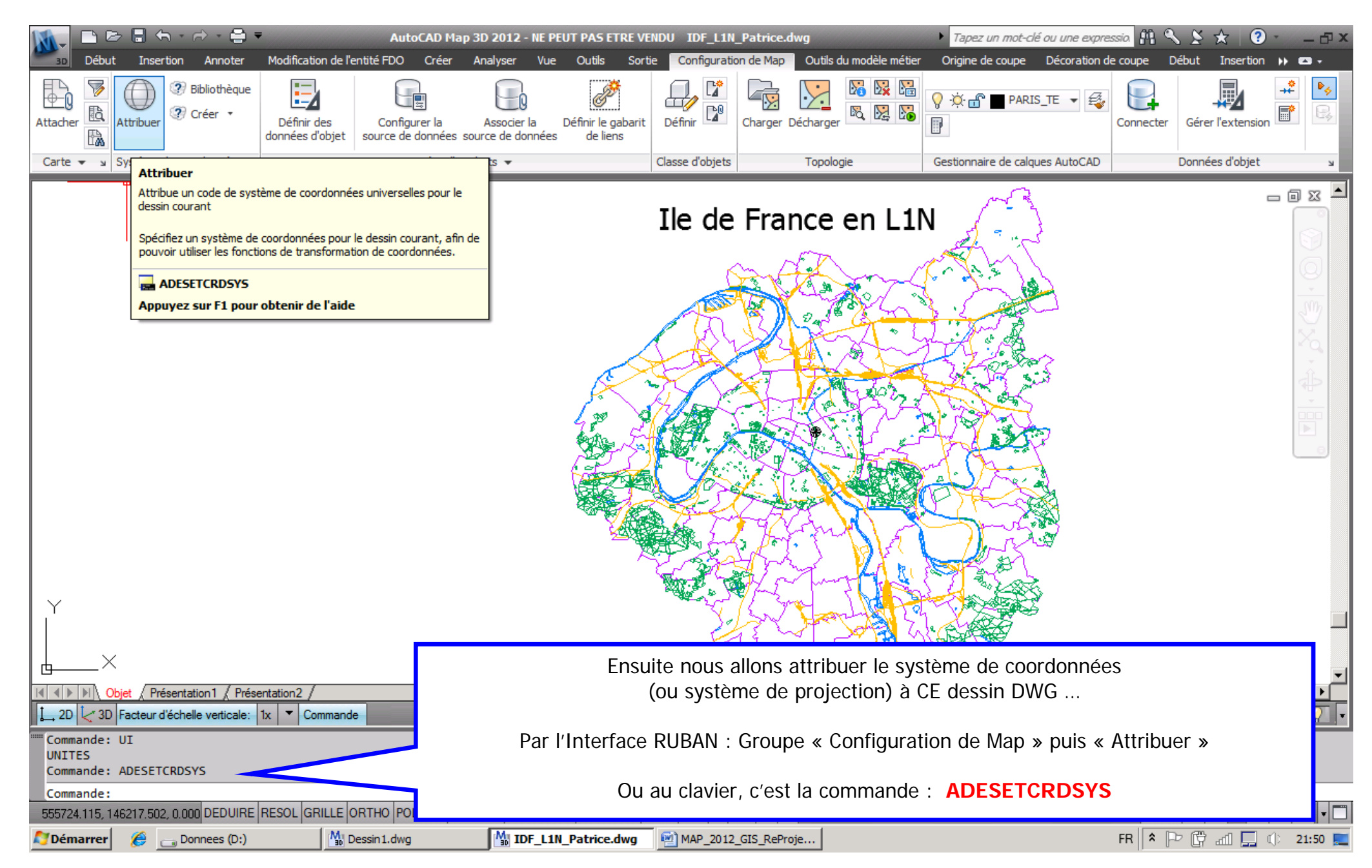

AutoCAD MAP (ou CIVIL) 2012-201X --- Re-Projection (IdF) L1 Nord vers L93 CC49 --- Vers 1.03 par Patrice BRAUD --- Page : 4 / 34

| 30 Début<br>Attacher | Filtrac<br>Coue:<br>Descriptio<br>Afficher<br>Etat: A jou<br>Rechercher<br>LAMBERT | e de coordonnées – Affec<br>ge avec le mot «<br>ance; LAMBERT I<br>un Type | cter<br>LAMBERT»<br>NORD, Metre<br>de code: Autodesk | SVP vous utilise<br>pour I<br>Codes EPS<br>Le Lambert 93 | rez TOUJOI<br>es « vieille<br>G : L1N=2<br>Le Lamber<br>« France E | JRS les Proje<br>s » Projectior<br>7561 , L2C=2<br>t 2 Etendu se<br>intière » se n | ctions nom<br>ns de type :<br>27562 , L3S<br>e nomme "N<br>omme « La | mées « N<br>Lambert<br>=27563<br>ITF.Lamb<br>mbert93 | NTF.Lam<br>t 1 / 2 /<br>, L4Cors<br>pert-E"<br>» - Cod | bert-X-C<br>3 / 4<br>e=27564<br>e EPSG= | • – 🗗 x<br>• • • • •<br>IrkIGN<br>•<br>2154 |
|----------------------|------------------------------------------------------------------------------------|----------------------------------------------------------------------------|------------------------------------------------------|----------------------------------------------------------|--------------------------------------------------------------------|------------------------------------------------------------------------------------|----------------------------------------------------------------------|------------------------------------------------------|--------------------------------------------------------|-----------------------------------------|---------------------------------------------|
|                      | Etat                                                                               | Code                                                                       | [                                                    | Description                                              | Type de définition                                                 | Référencé par                                                                      | Catégories                                                           | Code EPSG:                                           | Unité                                                  | <b>^</b>                                |                                             |
|                      | 0                                                                                  | NEA74Noumea.Noumea-2                                                       | NEA74 Noumea / Noumea                                | a Lambert 2                                              | P                                                                  | b NEA74Noumea                                                                      | New Caledonia                                                        | 3166                                                 | Meter                                                  |                                         |                                             |
|                      | 0                                                                                  | NTF.Lambert-1                                                              | National Geographic Instit                           | tute, France, LAMBERT 1 (NORD)                           | P                                                                  | to NTF-G-Grid                                                                      | France                                                               | -                                                    | Meter                                                  |                                         | <u>, (0)</u>                                |
|                      | 0                                                                                  | NTF.Lambert-1C                                                             | National Geographic Instit                           | tute, France, LAMBERT 1 CARTO                            | P                                                                  | NTF-G-Grid                                                                         | France                                                               | -                                                    | Meter                                                  |                                         |                                             |
|                      |                                                                                    | NTF.Lambert-1C-ClrkIGN                                                     | IGN, France, LAMBERT 1                               | CARTO, Clarke IGN                                        | P                                                                  | NTF-G-Grid-CirkIGN                                                                 | France                                                               | 27571                                                | Meter                                                  | _                                       | NO.                                         |
|                      |                                                                                    | NTF.Lambert-1-CirkIGN                                                      | IGN, France, LAMBERT 1                               | (NORD), Clarke IGN                                       | P                                                                  | TF-G-Grid-CirkIGN                                                                  | France                                                               | 27561                                                | Meter                                                  | _                                       | AL I                                        |
|                      |                                                                                    | NTF.Lambert-2                                                              | National Geographic Instit                           | tute, France, LAMBERT 2 (CENTRE)                         | P                                                                  | NTF-G-Grid                                                                         | France                                                               | -                                                    | Meter                                                  |                                         | ₩.                                          |
|                      |                                                                                    | NTF.Lambert-2C                                                             | National Geographic Instit                           | tute, France, LAMBERT 2 CARTO                            |                                                                    | NTF-G-Grid                                                                         | France                                                               | -                                                    | Meter                                                  |                                         |                                             |
|                      |                                                                                    | NTF.Lambert-2C-ClrkIGN                                                     | IGN, France, LAMBERT 2                               | CARTO, Clarke IGN                                        |                                                                    | NTF-G-Grid-CirkIGN                                                                 | France                                                               | 27572                                                | Meter                                                  |                                         |                                             |
|                      |                                                                                    | NTF.Lambert-2-CirkIGN                                                      | IGN, France, LAMBERT 2                               | (CENTRE), Clarke IGN                                     | P                                                                  | NTF-G-Grid-CirkIGN                                                                 | France                                                               | 27562                                                | Meter                                                  |                                         |                                             |
|                      |                                                                                    | NTF.Lambert-3                                                              | National Geographic Instit                           | tute, France, LAMBERT 3 (SUD)                            | P                                                                  | -G-Grid                                                                            | France                                                               | -                                                    | Meter                                                  |                                         |                                             |
|                      |                                                                                    | NTF.Lambert-3C                                                             | National Geographic Instit                           | tute, France, LAMBERT 3 CARTO                            | P                                                                  | TID                                                                                | France                                                               | -                                                    | Meter                                                  | 1                                       |                                             |
|                      |                                                                                    | NTF.Lambert-3C-CirkIGN                                                     | IGN, France, LAMBERT 3                               | CARTO, Clarke IGN                                        | P                                                                  | KIGN                                                                               | France                                                               | 27573                                                | Meter                                                  |                                         |                                             |
|                      |                                                                                    | NTF.Lambert-3-CirkIGN                                                      | IGN, France, LAMBERT 3                               | (SUD), Clarke IGN                                        | P                                                                  |                                                                                    | France                                                               | 27563                                                | Meter                                                  |                                         |                                             |
|                      |                                                                                    | NTF.Lambert-4C-CirkIGN                                                     | IGN, France, LAMBERT 4                               | CARTO, Clarke IGN                                        | P                                                                  | 8<br>8-                                                                            | France                                                               | 27574                                                | Meter                                                  | _                                       |                                             |
|                      |                                                                                    | NTF.Lambert-4-CirkIGN                                                      | IGN, France, LAMBERT 4                               | (CORSE), Clarke IGN                                      | P                                                                  | <b>e</b>                                                                           | re                                                                   | 27564                                                | Meter                                                  |                                         |                                             |
| l i l                |                                                                                    | NTF.Lambert-4C-Mod                                                         | National Geographic Instit                           | tute, France, LAMBERT 4 CARTO                            | Choi                                                               | x du BON Svstè                                                                     | eme Lambert                                                          | : NTF.La                                             | mbert-1-                                               | Clarke-IG                               | N 🗖                                         |
|                      |                                                                                    | NTF.Lambert-4-Mod                                                          | National Geographic Instit                           | tute, France, LAMBERT 4 (CORSE)                          |                                                                    | ···· <b>J</b> ···                                                                  |                                                                      | -                                                    |                                                        |                                         |                                             |
| ₫×                   |                                                                                    | NTE 2D/as Lowbart 1                                                        | National Geographic Instit                           | tute, France, LAMBERT ETENDU                             |                                                                    | ANTE-3D/ac                                                                         | France                                                               |                                                      | Mater                                                  |                                         | <b>_</b>                                    |
|                      |                                                                                    | NTF-3P/gc.Lambert-1                                                        | National Geographic Instit                           | tute, France, LAMBERT 1 (NORD)                           | P                                                                  | INTE 3D/gc                                                                         | France                                                               | -                                                    | Meter                                                  |                                         |                                             |
| t on t con           |                                                                                    | NTF-3P/gc.Lambert-1C                                                       | National Geographic Insti                            | tute, France, LAMBERT 1 CARTO                            | P                                                                  | ⊜NTF-3P/gc                                                                         | France                                                               | -                                                    | Meter                                                  | •                                       | 🖻 😰 🖓 🗖                                     |
| Cette<br>Avan        | case d<br>t avec                                                                   | e dialogue est<br>MAP 20XX-20                                              | SPECIFIQUE<br>11, la Présent                         | a MAP (ou CIVIL)<br>ation était comp                     | ) versions 2<br>lètement di                                        | 2012-201X<br>ifférente !                                                           | Attribuer                                                            | Affichage                                            | Fermer                                                 | Aide                                    |                                             |
| Commande:            | _MAPCSASS                                                                          |                                                                            |                                                      |                                                          | SCUD DYN EL TPY                                                    | PR SC                                                                              |                                                                      |                                                      | OBIE                                                   |                                         | 3@5                                         |
| Démarrer             | <u> </u>                                                                           | Donnees (D:)                                                               | M Dessin1.dwg                                        | M IDF L1N Patrice.dwo                                    | MAP 2012 GI                                                        | S ReProje                                                                          |                                                                      |                                                      | FR & D                                                 | 이프티프티즈<br>고 [[] 16 년] 네                 | 10 22:04 E                                  |

AutoCAD MAP (ou CIVIL) 2012-201X --- Re-Projection (IdF) L1 Nord vers L93 CC49 --- Vers 1.03 par Patrice BRAUD --- Page : 5 / 34

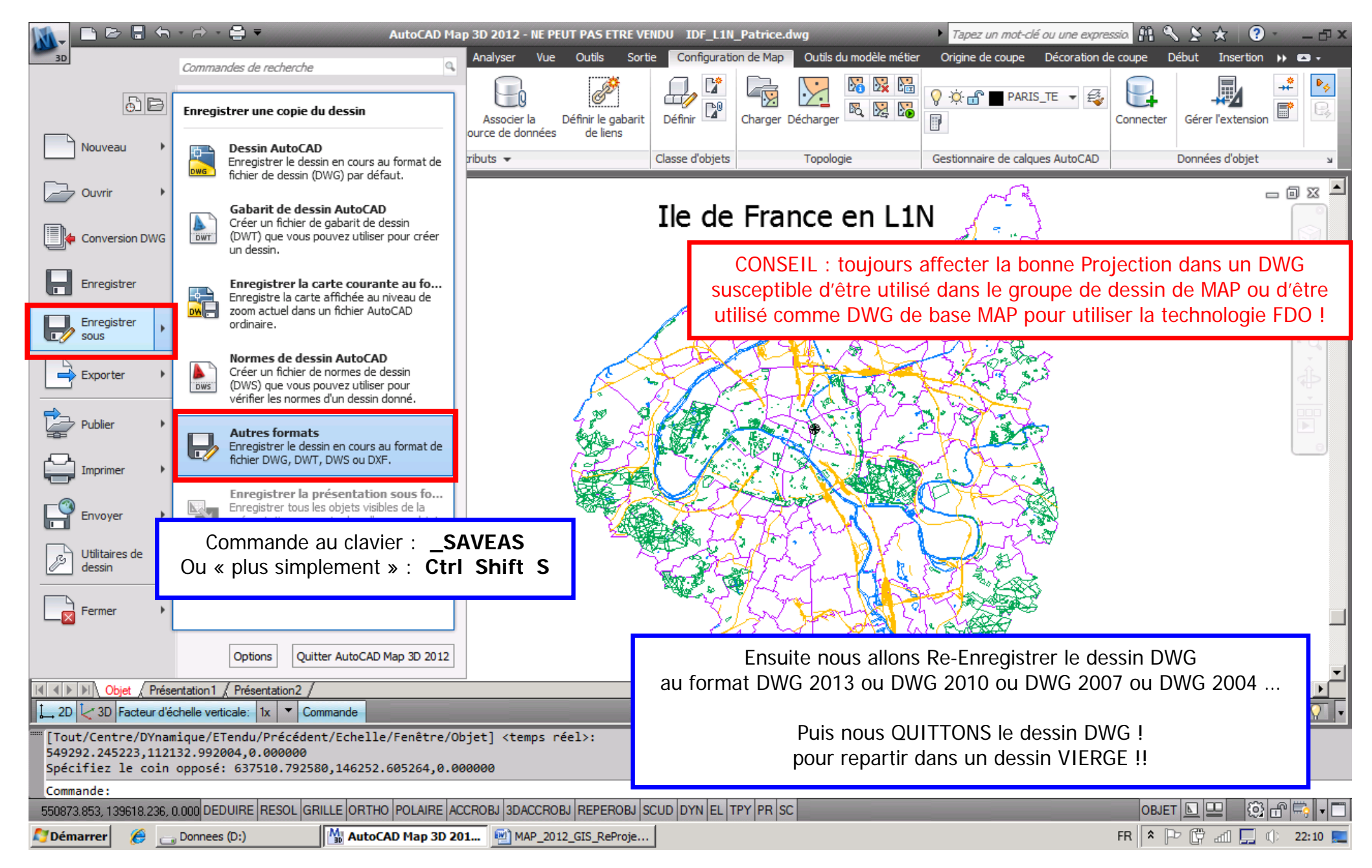

AutoCAD MAP (ou CIVIL) 2012-201X --- Re-Projection (IdF) L1 Nord vers L93 CC49 --- Vers 1.03 par Patrice BRAUD --- Page : 6 / 34

| AutoCAD Map 3D 2012 - NE PEUT PAS ETRE VENDU Dessin2                                                                                                    | .dwg<br><i>Tapez un mot-clé ou une expressio</i> $\mathbb{A} \ \mathbb{S} \ \mathbb{S} \ \mathbb{C} \ \mathbb{O} \ = \square \times$ |
|----------------------------------------------------------------------------------------------------|----------------------------------------------------------------------------------------------------|
|                                                                                                    |                                                                                                    |
| Connecter Tableau Attacher Polyligne COV COO + Déplacer Attacher COO + COO + C | EL : un dessin VIERGE contient toujours qq objets graphiques                                                                         |
| Donnees V Dessin V Modification V Ed V<br>import                                                                                                    | tantes sur le dessin courant : Nombre d'entités, Limites, Base,                                                                      |
| Edition H                                                                                                    | auteur courante, Accrochage courant, Resol, Grille, etc                                                                              |
| Commande: ETAT<br>158 objets dans le dessin: Dessin2.dwg<br>Annuler la taille du fichier, and octets                                                                                                    |                                                                                                    |
| Limites de l'Espace objet X: 0.00 Y: 0.00 (Inacti<br>X: 420.00 Y: 297.00                                                                                                    | f)                                                                                                    |
| Situation de l'écran: X: 1364.54 Y: 829.56<br>X: 5415.98 Y: 2396.51                                                                                                    |                                                                                                    |
| Point de base         X:         0.00         Y:         0.00         2:           Pas de la RESOLUTION         X:         10.00         Y:         10.00           Espacement de la GRILLE         X:         10.00         Y:         10.00                                                                                                    |                                                                                                    |
| Espace courant: Espace objet<br>Présentation courante: Model                                                                                                    |                                                                                                    |
| Calque courant: "0"<br>Couleur courante: DUCALQUE 7 (blanc)<br>Type de ligne: DUCALQUE "Continuous"                                                                                                    |                                                                                                    |
| Matériau courant: DUCALQUE "Global"<br>Epaisseur de ligne courante: DUCALQUE<br>Elévation courante: 0.00 hauteur: 0.00                                                                                                    |                                                                                                    |
| Remplir actif Grille inactif Ortho inactif Texterap inactif<br>Tablette inactif<br>Modes d'accrochage aux objets: Extrémité                                                                                                    | Résol inactif                                                                                                    |
| Espace disque temp (C:) libre: 32633.4 Mo<br>Espace disque temp (C:) libre: 32633.4 Mo                                                                                                    |                                                                                                    |
| Espace disponible dans le fichier d'échange: 11270.4 Mo (sur 13                                                                                                    | 160.2M)                                                                                                    |
| Image: Sector d'échelle verticale:       1x       Commande:       Maint                                                                                                    | enant nous sommes dans un NOUVEAU dessin VIERGE !!                                                                                   |
| Mémoire physique disponible: 1236.4 Mo<br>Mémoire physique disponible: 1236.4 Mo (sur 3067.0M)<br>Economiale dans le fichien d'échange: 11370 4 Me (sur 13160 2M)                                                                                                    | es Unités CORRECTES (Commande : UI) en METRES !!!                                                                                    |
| Commande:                                                                                                    |                                                                                                    |
| Démarrer     AutoCAD Map 3D 2012      Fenêtre de texte A                                                                                                    | ut MAP 2012 GIS ReProje FR * P (                                                                                                    |

AutoCAD MAP (ou CIVIL) 2012-201X --- Re-Projection (IdF) L1 Nord vers L93 CC49 --- Vers 1.03 par Patrice BRAUD --- Page : 7 / 34

| M. 🗅 🖻                     |                                                               | AutoCAD Map 3D 2012 - NE PEUT PAS ETRE V                                                                                                    | ENDU Dessin2.dwg                             | 🔹 Tapez un mot-clé ou une expressio 🕮 🔧 🏂 📩 😨 🐑 🗕 🗗 🗙        |
|----------------------------|---------------------------------------------------------------|----------------------------------------------------------------------------------------------------|----------------------------------------------|--------------------------------------------------------------|
| 3D Début                   | Insertion Annoter Modification de l'entite                    | FDO Créer Analyser Vue Outils Sortie                                                                                                    | Configuration de Map Outils du modèle métier | r Origine de coupe Décoration de coupe Début Insertion » 🖙 🗸 |
| Panoramique                | Haut  Vue précédente                                          | L L Q L QGénéral                                                                                                    | i Liste Configurations de fenêtre ▼ 📑        |                                                              |
| dip Orbite ▼               | Gauche                                                        | Image: Second state     Image: Second state     Image: Second st | Rectangulaire                                | Volet Table Palettes Propriétés En Basculer UL               |
| Navigation                 | Vues                                                          | Coordonnées                                                                                                    | Fenêtres de présentation                     | Palettes V Fenêtres V                                        |
|                            |                                                               | 1                                                                                                    |                                              | Volet Tâches Map                                             |
|                            |                                                               |                                                                                                    |                                              | Affiche ou masque le volet Tâches                            |
|                            |                                                               |                                                                                                    |                                              | Appuyez sur F1 pour obtenir de l'aide                        |
|                            |                                                               |                                                                                                    |                                              |                                                              |
|                            |                                                               |                                                                                                    |                                              | Données Style Table Outils                                   |
|                            |                                                               |                                                                                                    |                                              | 🖉 🙀 Groupes 🖉 Ordre de tracé                                 |
|                            |                                                               |                                                                                                    |                                              |                                                              |
|                            |                                                               |                                                                                                    |                                              |                                                              |
| <b>"</b>                   | VRAL » Début du Tu                                            | torial de Re-Proiection a                                                                                                    | vec ACAD MAP 201X                            |                                                              |
|                            |                                                               |                                                                                                    |                                              |                                                              |
|                            |                                                               |                                                                                                    |                                              |                                                              |
|                            |                                                               |                                                                                                    |                                              | Attas                                                        |
|                            |                                                               |                                                                                                    |                                              |                                                              |
|                            |                                                               |                                                                                                    |                                              |                                                              |
|                            |                                                               |                                                                                                    |                                              | -                                                            |
| ΙΥ                         |                                                               |                                                                                                    |                                              | di a                                                         |
|                            |                                                               |                                                                                                    |                                              | ф                                                            |
|                            |                                                               |                                                                                                    | Activation du « Vo                           | olet Tâches » de MAP (ou CIVIL) 201x                         |
|                            | t / Présentation1 / Présentation2 /                           |                                                                                                    | Commande au clavie                           | er : MAPWSPACE <entrée> <entrée></entrée></entrée>           |
| 2D 2 3D Fa                 | acteur d'échelle verticale: 1x  Commande                      |                                                                                                    |                                              |                                                              |
| Commande: M                | APWSPACE                                                      |                                                                                                    | En Interface MAP C                           | LASSIC : Affichage / Volet Tâches                            |
| Volet Tâche<br>Le volet Tâ | s [Activé/Désactivé] <activé>:<br/>ches est visible.</activé> |                                                                                                    |                                              |                                                              |
| Commande:                  |                                                               |                                                                                                    |                                              |                                                              |
| 4689.63, 2378.93           | 3, 0.00 DEDUIRE RESOL GRILLE ORTI                             |                                                                                                    | DYN EL TPY PR SC                             | OBJET 🖻 🖳 😳 🗗 🤝 🗸                                            |
| Némarrer 🛛                 | 🌔 Erreur de certificat : navi 👝 Donnees (D:                   | ) MatoCAD Map 3D 201 🔚 Fenê                                                                                                    | tre de texte AutoC 🛛 🖭 MAP_2012_GIS_RePr     | roje   FR 客 P 🛱 📶 🛄 🕦 22:24 💻                                |

AutoCAD MAP (ou CIVIL) 2012-201X --- Re-Projection (IdF) L1 Nord vers L93 CC49 --- Vers 1.03 par Patrice BRAUD --- Page : 8 / 34

| AutoCAD Map 3D 2010       Dessin2         Fichier       Edition       Affichage       Insertion       Format       Outils       Dessin       Cotation         Redessiner       Régénérer       Régénérer       Régénérer       Image: State State | Image: Construction       Map       Express       Fenêtre       ISO-25       Standard         Standard       ISO-25       Standard       ISO-25       Standard         DuCalque       DuCalque       ISO-25       ISO-25       ISO-25         Map       DuCalque       ISO-25       ISO-25       ISO-25         DuCalque       DuCalque       ISO-25       ISO-25       ISO-25         Map       DuCalque       ISO-25       ISO-25       ISO-25         Map       DuCalque       ISO-25       ISO-25       ISO-25         DuCalque       ISO-25       ISO-25       ISO-25       ISO-25         Map       DuCalque       ISO-25       ISO-25       ISO-25         Map       DuCalque       ISO-25       ISO-25       ISO-25         Map       DuCalque       ISO-25       ISO-25       ISO-25         Map       DuCalque       ISO-25       ISO-25       ISO-25         Rappel :       Avec MAP       DuCalque       DuCalque         Iso and the interval       Iso and the interval       Iso and the interval         Iso and the interval       Iso and the interval       Iso and the interval         Iso and the interval       Iso and the inter                                                                                                    |
|----------------------------------------------------------------------------------------------------|----------------------------------------------------------------------------------------------------|
| Rendu<br>Animation de la trajectoire du mouvement<br>Affichage<br>Barres d'gutils<br>Volet Tâches<br>Présentation des menus/barres d'outils<br>Y<br>En Interface RUBAN : Ruban « Vue » puis Icôn<br>Commande:<br>Régénération du modèle.<br>Utilitaires de menu AutoCAD chargés.<br>Commande:                                                                                                    | Image: Sector of the sector of the sector |
| 🛃 Démarrer 📴 🥶 💿 🛛 🖳 Gestionnair 🖗 CADxp :: L 🛛 🖧 2 Windo 💌 💽 Boîte                                                                                                    | <br>9 de ré ) 🗀 3 Explora 🔻 🐘 AutoCAD 🖷 MAP_2010   📰 « 💽 🤧 🔳 🖧 🧶 👰 10:59                                                                                                    |

AutoCAD MAP (ou CIVIL) 2012-201X --- Re-Projection (IdF) L1 Nord vers L93 CC49 --- Vers 1.03 par Patrice BRAUD --- Page : 9 / 34

| M. 🗅 🖻                                                                                                    |                                                                           | AutoCAD Map 3D 2012 - NE PE              | UT PAS ETRE VE         | NDU Dessin2.dwg             | ► Tape                     | z un mot-clé ou une expr                  | essia 🕅 🔧 🎗     | 🛧 🕐 – – 🕫 🗙             |
|----------------------------------------------------------------------------------------------------|---------------------------------------------------------------------------|------------------------------------------|------------------------|-----------------------------|----------------------------|-------------------------------------------|-----------------|-------------------------|
| 3D Début                                                                                                    | Insertion Annoter Modification de l'entit                                 | FDO Créer Analyser Vue O                 | utils Sortie           | Configuration de Map Outils | s du modèle métier Origine | de coupe Décoration d                     | de coupe Début  | Insertion 🕨 🗖 🗸         |
| Panoramique                                                                                                    | Haut  C Vue précédente                                                    | C, C, C, C, C, C, C, C, C, C, C, C, C, C | ▼<br>SCU à l'origino - | Liste Configurations de fe  | enëtre •                   |                                           |                 |                         |
| So Etendu T                                                                                                    | Gauche                                                                    | T T T T T T T T T T T T T T T T T T T    | SCU a rongine +        | Nommé                       | Volet                      | Table Palettes Pro<br>de données d'outils | priétés 📰 🔛     | Basculer                |
| Navigation                                                                                                    | Vues                                                                      | Coordonnées                              | ĸ                      | Fenêtres de présenta        | ation                      | Palettes 👻                                |                 | Fenêtres 🔻              |
|                                                                                                    |                                                                           |                                          |                        |                             |                            |                                           | Volet Tâches    |                         |
|                                                                                                    |                                                                           |                                          |                        |                             |                            |                                           | Données Sché    | ma Table Outils         |
|                                                                                                    |                                                                           |                                          |                        |                             |                            |                                           |                 |                         |
|                                                                                                    |                                                                           |                                          |                        |                             |                            |                                           | Associer        | sins                    |
|                                                                                                    |                                                                           |                                          |                        |                             |                            | le cart                                   | Vue rapide      |                         |
|                                                                                                    |                                                                           |                                          |                        |                             |                            | ateur o                                   | Zoom vers l'ét  | tendue                  |
|                                                                                                    |                                                                           |                                          |                        |                             |                            |                                           | Vues dés        |                         |
|                                                                                                    |                                                                           | Г                                        |                        |                             |                            |                                           | Définir/modifie | er le groupe de dessins |
|                                                                                                    |                                                                           |                                          | Bandeau                | MAP : Clic sur              | « Dessins »                | Se la la la la la la la la la la la la la | Maintenance.    |                         |
|                                                                                                    |                                                                           |                                          |                        |                             |                            | At                                        | Aide            |                         |
|                                                                                                    |                                                                           |                                          | puis Bou               | iton Droit puis «           | Associer »                 |                                           |                 |                         |
|                                                                                                    |                                                                           | L                                        |                        |                             |                            | ų.                                        |                 |                         |
| Y                                                                                                    |                                                                           |                                          |                        |                             |                            | ograph                                    | -<br>h          |                         |
|                                                                                                    |                                                                           |                                          |                        |                             |                            | To                                        | ŧ.              |                         |
| <u> </u>                                                                                                    |                                                                           |                                          |                        |                             |                            |                                           |                 |                         |
| I I I I I Obje                                                                                                    | et / Présentation 1 / Présentation 2 /                                    |                                          |                        |                             |                            |                                           |                 |                         |
| 2D 3D Fa                                                                                                    | acteur d'échelle verticale: 1x 🔽 Commande                                 |                                          |                        |                             | Afficher échelle 1 : 12185 | .8 🔻 🔒 🔽 🔻                                |                 |                         |
| Commande: M<br>Volet Tâche<br>Le volet Tâ                                                                                                    | APWSPACE<br>s [Activé/Désactivé] <activé>:<br/>ches est visible.</activé> |                                          |                        |                             |                            |                                           |                 |                         |
| Commande:                                                                                                    |                                                                           |                                          |                        |                             |                            |                                           |                 |                         |
| 4654.12, 1669.47                                                                                                    | 7, 0.00 DEDUIRE RESOL GRILLE ORT                                          | HO POLAIRE ACCROBJ SDACCROBJ R           | EPEROBJ                | DYN EL TPY PR SC            |                            |                                           |                 |                         |
| Network Contract Contract Cont | 🏉 Erreur de certificat : navi 👝 Donnees (D:                               | ) Map 3D 2                               | 201 🔚 Fenêt            | re de texte AutoC 🛛 🖳 MAF   | P_2012_GIS_ReProje         |                                           | FR 🕆 🏱 🛱        | 7ं नती 🛄 🕕 22:32 📃      |

AutoCAD MAP (ou CIVIL) 2012-201X --- Re-Projection (IdF) L1 Nord vers L93 CC49 --- Vers 1.03 par Patrice BRAUD --- Page : 10 / 34

|                 | Image: Image: Image | AD Map 3D 2012 - N<br>r Analyser Vue                                                         | IE PEUT PAS ETRE VENDU Dessin2.dwg<br>Outils Sortie Configuration de Map Outils du modèle métier<br>La notion d'ALIAS est imp                                                                              | Tapez un mot-clé ou une expression<br>Origine de coupe Décoration de cou portante ! | Image: Market State     Image: State     Image: State |
|-----------------|----------------------------------------------------------------------------------------------------|----------------------------------------------------------------------------------------------|----------------------------------------------------------------------------------------------------|-------------------------------------------------------------------------------------|----------------------------------------------------------------------------------------------------|
| 2 K. 2          | SAVG Documents and Settin<br>SRecycle.Bin MSOCache<br>Visiograph Geomap Travail PerfLogs                                                                                                    | igs                                                                                          | SVP que des lettres, chiffres, « _ ><br>Fenêtres de présentation                                                                                                    | Palettes -                                                                          | Basculer<br>les fenêtres -<br>Fenêtres -                                                                                                    |
|                 | A_GEOMAP Autodesk Program Files Autodesk Program Files K&60 Program Files K&60 Program Files K&60 Program Files Cvil 3D Project Templates Cvil 3D Projects Filtre: OK Annuler Aide                                                                                                    | ation Gestion des BOURG = C = C: PAT = D: Détails der Alias du le Chemin d'a Ajout de l'alia | s alias pour lecteurs ecteurs  D:\dell\BOURGMIN VG_PATRICE_TRAVAIL Tout supprimer s alias pour lecteurs cteur: PAT accès réel: D:\VG_PATRICE_TRAVAIL\ Ajouter Mettre à jour Parcourir Femer Aide as réussi | Atlas     Explorateur de carte     Gestionnaire d'aff.                              | Image: Schema Table Outils         Image: Schema Table Outils         Image: Schema Table Outils         Image: Dessin courant [Dessin2.dwg]         Image: Dessin courant [Dessin2.dwg]         Image: Dessin courant [Dessin2.dwg]         Image: Dessin courant [Dessin2.dwg]         Image: Dessin courant [Dessin2.dwg]         Image: Dessin courant [Dessin2.dwg]         Image: Dessin courant [Dessin2.dwg]         Image: Dessin courant [Dessin2.dwg]         Image: Dessin courant [Dessin2.dwg]         Image: Dessin courant [Dessin2.dwg]         Image: Dessin courant [Dessin2.dwg]         Image: Dessin courant [Dessin2.dwg]         Image: Dessin courant [Dessin2.dwg]         Image: Dessin courant [Dessin2.dwg]         Image: Dessin courant [Dessin3.dwg]         Image: Dessin courant [Dessin3.dwg]         Image: Dessin courant [Dessin3.dwg]         Image: Dessin courant [Dessin3.dwg]         Image: Dessin [Dessin3.dwg]         Image: Dessin [Dessin3.dwg]         Image: Dessin [Dessin3.dwg]         Image: Dessin [Dessin3.dwg]         Image: Dessin [Dessin3.dwg]         Image: Dessin [Dessin3.dwg]         Image: Dessin [Dessin3.dwg]         Image: Dessin [Dessin3.dwg]         Image: Dessin [Dessin3.dwg]         Image: Dessin                                                                                               |
|                 | ,<br>×                                                                                                    |                                                                                              | A l'Installation de MAP, il y a UN SEUL A<br>il faut donc créer de multiples Alias<br><b>D</b> pour « D:\ », <b>E</b> pour « E:\<br><b>PAT</b> pour « D:\VG_PATRICE_T                                      | Ilias <b>C</b> sur « C : »,<br>par exemple :<br>\ », etc,<br>RAVAIL »               |                                                                                                    |
|                 | Image: Non-State State | P                                                                                            | PRINCIPE : Saisir un nom d'Alias puis « P<br>lur et/ou les Unités Réseau puis « Ajoute                                                                                                    | arcourir » le disque<br>r » puis « Fermer »                                         |                                                                                                    |
| 47              |                                                                                                    |                                                                                              |                                                                                                    |                                                                                     |                                                                                                    |
| 477<br><b>A</b> | iémarrer                                                                                                    | AutoCAD Map                                                                                  | 3D 201 MAP_2012_GIS_ReProje                                                                                                    | FR                                                                                  |                                                                                                    |

AutoCAD MAP (ou CIVIL) 2012-201X --- Re-Projection (IdF) L1 Nord vers L93 CC49 --- Vers 1.03 par Patrice BRAUD --- Page : 11 / 34

| 🚺 🖻 🖻 🖷 🔿 🔿 🚔 🔻 🛛 🗛 AutoCAD Map 3D 2012 - NE PEU                                                                                                    | UT PAS ETRE VENDU Dessin2.dwg                                                                                                    | pez un mot-clé ou une expressio. 🕮 🔦 🗴 🖈 🛛 🌮 🛛 🗕 🗗 🗙                                                                                                    |
|----------------------------------------------------------------------------------------------------|----------------------------------------------------------------------------------------------------|----------------------------------------------------------------------------------------------------|
| Bebut       Insertion       Annoter       Modification de l'endite PDO       Creer       Analyser       Vue       Ou         Image: Selectionner les dessins à associer [D:\VG_PATRICE_TRAVAIL]       Image: Selectionner les dessins à associer [D:\VG_PATRICE_TRAVAIL]       Image: Selectionner les dessins à associer [D:\VG_PATRICE_TRAVAIL]         Rechercher dans:       Image: Selectionner les dessins à associer [D:\VG_PATRICE_Image: Selectionner les dessins à associer [D:\VG_PATRICE_Image: Selectionner les dessins associer [D:\VG_PATRICE_Image: Selectionner les dessins associer [D:\VG_PATRICE_Image: Selectionner les dessins associer [D:\VG_PATRICE_Image: Selectionner les dessins associer [D:\VG_PATRICE_Image: Selectionner les dessins associer [D:\VG_PATRICE_Image: Selectionner les dessins associer [D:\VG_PATRICE_Image: Selectionner les dessins associer [D:\VG_PATRICE_Image: Selectionner les dessins associer [D:\VG_PATRICE_Image: Selectionner les dessins associer [D:\VG_PATRICE_Image: Selectionner les dessins associer [D:\VG_PATRICE_Image: Selection | Juis     Sorbe     Configuration de map     Outlis du modele meter     Origin       U à l'origine •     Illiste Configurations de fenêtre •     Illiste Configuration de map     Illiste Configuration de fenêtre •     Illiste Configuration de map       CU à l'origine •     Illiste Configuration de map     Illiste Configuration de fenêtre •     Illiste Configuration de map       CU à l'origine •     Illiste Configuration de map     Illiste Configuration de fenêtre •     Illiste Configuration de map       CU à l'origine •     Illiste Configuration de map     Illiste Configuration de map     Volet       CU     Illiste Configuration de map     Illiste Configuration de map     Volet       CU     Illiste Configuration de map     Illiste Configuration de map     Volet       CU     Illiste Configuration de map     Illiste Configuration de map     Volet       CU     Illiste Configuration de map     Illiste Configuration de map     Volet | Image: Decoration de coupe       Debut       Insertion       Image: Decoration de coupe         Image: Decoration de coupe       Debut       Insertion       Image: Decoration de coupe         Table       Palettes       Propriétés       Image: Decoration de coupe       Image: Debut       Image: Debut       Image: D |
| APB_2008_L2ET DF_L1N_sav APB_2008_RGF93_FE L1N_STEINBOURG_2010_07 APB_2008_RGF93_FE FRANCE_DEPAT_L2ET FRANCE_DEPAT_L2ET FRANCE_DEPT_RGF93_FE DF_COMMU_L1N DF_L1N_Patrice Ritre: PAT:\UDF_L1N_Patrice UN SEUL dessin a ou simple Clic puis Ajouter Mais on a souvent N dessin( OK Annuler Ade  Volet Taches [Activé/Désactivé] <activé>: Le volet Taches est visible. Commande:</activé>                                                                                                    | été sélectionné (par Clic-Clic<br>c) pour le groupe de dessins puis OK<br>(s) dans le groupe de dessins de MAP                                                                                                    | Volet Tâches         Volet Tâches         Volet Tâches         Image: Stream Table Outlis         Image: Stream Table Outlis                                                                                                    |
| 4/73.5b, T6/3.14, U.UU DEDUIKE   KESOL   GKILLE   OK I HO   POLAIKE   ACCKOBJ   3DACCKOBJ   KE                                                                                                    | 01                                                                                                    |                                                                                                    |
|                                                                                                    |                                                                                                    |                                                                                                    |

AutoCAD MAP (ou CIVIL) 2012-201X --- Re-Projection (IdF) L1 Nord vers L93 CC49 --- Vers 1.03 par Patrice BRAUD --- Page : 12 / 34

|                                                                                                    | AutoCAD Map 3D 2012 - NE PEUT PAS ETRE VENDU Dessin2.dwg Tapez un mot-clé ou u                                                                                                    | ine expressia 👫 🔦 🗴 🛧 🛛 😨 🛀 🖃 🗙                                                                                                    |
|----------------------------------------------------------------------------------------------------|----------------------------------------------------------------------------------------------------|----------------------------------------------------------------------------------------------------|
| Début Insertion Annoter Modification de l'entité FDO                                                                                                    | Créer Analyser Vue Outils Sortie Configuration de Map Outils du modèle métier Origine de coupe Déc                                                                                                    | oration de coupe Début Insertion 🕨 📼 🗸                                                                                                    |
| Panoramique                                                                                                    | Le Lo Lo Affred Could la la configurations de fenêtre • C                                                                                                    |                                                                                                    |
| Sectore Contraction of the sector of the sector of the sec | Image: Second and the second and the second and t | tes Propriétés 🚈 Basculer                                                                                                    |
| Navigation                                                                                                    | Palettes                                                                                                    |                                                                                                    |
| On voit bien ICI, le se                                                                                                    | Il dessin ACTIF du Groupe de dessins de MAP !                                                                                                    | Uver Tiches                                                                                                    |
| On rem                                                                                                    | arquera aussi l'ALIAS « PAT »                                                                                                    |                                                                                                    |
|                                                                                                    |                                                                                                    | し の の の に の に の に の に の に の に の に の に の                                                                                                    |
|                                                                                                    |                                                                                                    |                                                                                                    |
|                                                                                                    |                                                                                                    | ·     □     ·     ·     ·     ·     ·     ·     ·     ·     ·     ·     ·     ·     ·     ·     ·     ·     ·     ·     ·     ·     ·     ·     ·     ·     ·     ·     ·     ·     ·     ·     ·     ·     ·     ·     ·     ·     ·     ·     ·     ·     ·     ·     ·     ·     ·     ·     ·     ·     ·     ·     ·     ·     ·     ·     ·     ·     ·     ·     ·     ·     ·     ·     ·     ·     ·     ·     ·     ·     ·     ·     ·     ·     ·     ·     ·     ·     ·     ·     ·     ·     ·     ·     ·     ·     ·     ·     ·     ·     ·     ·     ·     ·     ·     ·     ·     ·     ·     ·     ·     ·     ·     ·     ·     ·     ·     ·     ·     ·     ·     ·     ·     ·     ·     ·     ·     ·     ·     ·     ·     ·     ·     ·     ·     ·     ·     ·     ·     ·     ·     ·     ·     ·     ·     · </td |
|                                                                                                    |                                                                                                    | PAT:\IDF_L 1N_Patrice.dwg                                                                                                    |
|                                                                                                    |                                                                                                    | Requête courante                                                                                                    |
|                                                                                                    |                                                                                                    | Classes d objets                                                                                                    |
|                                                                                                    |                                                                                                    | B     Image: Sources de données       B     Image: Sources de données                                                                                                    |
|                                                                                                    |                                                                                                    | Gabarits de liens                                                                                                    |
|                                                                                                    |                                                                                                    |                                                                                                    |
|                                                                                                    | LIN SELIL dessin a été sélectionné pour le groupe de                                                                                                    | Attas                                                                                                    |
|                                                                                                    | dessins de MAP. Les N dessin(s) du groupe peuvent                                                                                                    |                                                                                                    |
|                                                                                                    | provenir de multiples catalogues/dossiers différents                                                                                                    |                                                                                                    |
|                                                                                                    | · · · · ·                                                                                                    | ÷                                                                                                    |
| Y                                                                                                    | Et même être dans des systèmes de projection                                                                                                    | de la la la la la la la la la la la la la                                                                                                    |
|                                                                                                    | différents (L1/L2/L3/L4/L2ET/L93/L93 CCxx),                                                                                                    | Top                                                                                                    |
|                                                                                                    | mais cette manipulation ne sera pas décrite ici                                                                                                    |                                                                                                    |
|                                                                                                    |                                                                                                    |                                                                                                    |
| L→ 2D < 3D Facteur d'échelle verticale: 1x < Commande                                                                                                    | ⚠ Afficher échelle 1 : 12188.4 ▼ 🕀 🔽 🗸                                                                                                    |                                                                                                    |
| Wolet Tâches [Activé/Désactivé] <activé>:</activé>                                                                                                    |                                                                                                    |                                                                                                    |
| Le volet Tâches est visible.<br>Commande:                                                                                                    |                                                                                                    |                                                                                                    |
| Commande:                                                                                                    |                                                                                                    |                                                                                                    |
| 4825.23, 1105.10, 0.00 DEDUIRE RESOL GRILLE ORTHO P                                                                                                    | LAIRE ACCROBJ 3DACCROBJ REPEROBJ SCUD DYN EL TPY PR SC                                                                                                    |                                                                                                    |
| Démarrer 🖉 Erreur de certificat : navi 👝 Donnees (D:)                                                                                                    | MAP_2012_GIS_ReProje                                                                                                    | FR 🖹 🎗 🏳 🛱 📶 🛄 🕕 22:48 💻                                                                                                    |

AutoCAD MAP (ou CIVIL) 2012-201X --- Re-Projection (IdF) L1 Nord vers L93 CC49 --- Vers 1.03 par Patrice BRAUD --- Page : 13 / 34

|                                                                                                    |                                                                                                    | AutoCAD Map 3D 2012 - NE PEUT PAS ETRE VI                                                                                                    | ENDU Dessin2.dwg                                                       | Tapez un mot-clé ou une expr     | ressia 🛱 🔧 🗶 🛧 🛛 😨 - 📖 🗖 🗙                                                                                                    |
|----------------------------------------------------------------------------------------------------|----------------------------------------------------------------------------------------------------|----------------------------------------------------------------------------------------------------|------------------------------------------------------------------------|----------------------------------|----------------------------------------------------------------------------------------------------|
| 3D Début                                                                                                | Insertion Annoter Modification de l'entit                                                                                                    | é FDO Créer Analyser Vue Outils Sortie                                                                                                    | Configuration de Map Outils du modèle mé                               | tier Origine de coupe Décoration | de coupe Début Insertion 🕨 📼 🗸 🔄                                                                                                    |
| الله Panoramique<br>الله Orbite<br>الله حمل الله الله الله الله الله الله الله ال                       | ☐ Haut<br>☐ Bas<br>☐ Gauche<br>↓ Uues existantes<br>↓ Uues existantes | L.       L.       Cénéral       •         L.       L.       Cénéral       •         L.       L.       L.       Cénéral       •         L.       L.       L.       L.       Cénéral       •         L.       L.       L.       L.       L.       Cénéral       •         L.       L.       L.       L.       L.       Cénéral       •         L.       L.       L.       L.       L.       Cénéral       •         L.       L.       L.       L.       L.       Cénéral       •         L.       L.       L.       L.       L.       Cénéral       •         L.       L.       L.       L.       L.       Cénéral       •         L.       L.       L.       L.       L.       Cénéral       •         L.       L.       L.       L.       L.       Cénéral       •         L.       L.       L.       L.       L.       Cénéral       •         L.       L.       L.       L.       L.       L.       •         L.       L.       L.       L.       L.       E | Iste Configurations de fenêtre •         Rectangulaire •         Nommé | Volet<br>Tâches Map              | priétés                                                                                                    |
| Navigation                                                                                              | Vues                                                                                                    | د Coordonnées                                                                                                    | Fenêtres de présentation                                               | Palettes 👻                       | Fenêtres 👻                                                                                                    |
| L'ens<br>CLIC<br>Utilisa<br>Utilisa<br>Commande:<br>Enregistreme<br>Commande:<br>Commande:<br>Commande: | semble des dessins du Grou<br>« éloignée » de l'écran a<br>Il faut donc faire un « Z<br>surtout si on part dep<br>sur « <b>Dessins</b> » (Pour tra<br>Ou sur le dessin co<br>puis Bouton droit puis « Z<br>ation possible de SHIFT et (<br>» (Présentation1 ( Présentation2 /<br>acteur d'échelle verticale: 1x  Commande<br>ent automatique vers C:\Temp_ACAD_                                                                                                    | upe est souvent dans une zone<br>actuel et de ses limites !<br>oom vers l'étendue »<br>uis un dessin vierge !<br>aiter les N dessin(s) du Groupe)<br>oncerné du groupe<br>com vers » puis OK<br>CTRL pour sélectionner N DWGs                                                                                                    |                                                                        | Topographie daft.                | Yolet Tâches         Données       Schéma Table Outils Supprimer         □       Dessin courant [Dessin2.dwg]         □       □         □       □         □       □         □       □         □       □         □       □         □       □         □       □         □       □         □       □         □       □         □       □         □       □         □       □         □       □         □       □         □       □         □       □         □       □         □       □         □       □         □       □         □       □         □       □         □       □         □       □         □       □         □       □         □       □         □       □         □       □         □       □         □       □         □       □ <t< th=""></t<> |
| 4432.72, 1003.23                                                                                        |                                                                                                    |                                                                                                    |                                                                        |                                  |                                                                                                    |
| 💐 Démarrer 🛛                                                                                            | 🏀 Microsoft Outlook Web A 🛛 🍌 ZZ_DIVERS                                                                                                    | AutoCAD Map 3D 201 📃 MAP                                                                                                    | 2012_GIS_ReProje                                                       |                                  | FR 🛛 🎗 🟳 🛱 📶 🛄 🚺 22:58 💻                                                                                                    |

AutoCAD MAP (ou CIVIL) 2012-201X --- Re-Projection (IdF) L1 Nord vers L93 CC49 --- Vers 1.03 par Patrice BRAUD --- Page : 14 / 34

| M. 🗅 🗁                                                                           |                                                                                                    | AutoCAD Map 3D 2012 - NE PEUT PAS ETRE V                                                                                                    | ENDU Dessin2.dwg                   | Tapez un mot-clé ou une exp                     | ressia 🛱 🔦 🗶 🛧 🔞 🔹 🗕 🗗 🗙         |
|----------------------------------------------------------------------------------|----------------------------------------------------------------------------------------------------|----------------------------------------------------------------------------------------------------|------------------------------------|-------------------------------------------------|----------------------------------|
| 3D Début                                                                         | Insertion Annoter Modification de l'entit                                                                                                    | é FDO Créer Analyser Vue Outils Sortie                                                                                                    | Configuration de Map Outils du mod | lèle métier Origine de coupe Décoration         | n de coupe Début Insertion 🕨 📼 🗸 |
| Noramique 🖑                                                                      | Haut                                                                                                    | L. L. D. Général                                                                                                    | Liste Configurations de fenêtre 🔹  | · 🖻 🥅 🥅 🕅                                       |                                  |
| ्री Orbite र                                                                     | Bas Vues existantes                                                                                                    | Transformer the second a lorigine -                                                                                                    | 📑 Rectangulaire 🔹                  | Volet Table Palettes Pri                        |                                  |
| Xo, Etendu ▼                                                                     | Gauche 🗸                                                                                                    | Propriétés de l'icône SCU                                                                                                    | 📴 Nommé                            | Tâches Map de données d'outils                  |                                  |
| Navigation                                                                       | Vues                                                                                                    | Coordonnées                                                                                                    | Fenêtres de présentation           | Palettes 👻                                      | Fenêtres 👻                       |
| CLIC<br>Utilisa<br>Utilisa<br>Commande:<br>Enregistrem<br>Commande:<br>Commande: | Sur « <b>Dessins</b> » (Pour trait<br>Ou sur le dessin cor<br>puis Bouton droit puis « <b>V</b><br>AutoCAD MAP va faire une<br>(Aperçu) de TOUS les dess<br>Ou du dessin conce<br>tion possible de SHIFT et C<br>et <u>Présentation1 (Présentation2</u> /<br>acteur d'échelle verticale: 1x <b>v</b> Commande | ter les N dessin(s) du Groupe)<br>ncerné du groupe<br><b>/ue rapide</b> » puis OK<br>pré-visualisation rapide<br>sins ACTIFs du Groupe !<br>rné du groupe<br>TRL pour sélectionner N DWGs | ▲                                  | Topographie<br>Topographie<br>Sectornaire daff. | Volet Tâches                     |
| 4825.23, 2314.46                                                                 | 6, 0.00 DEDUIRE RESOL GRILLE ORT                                                                                                    | HO POLAIRE ACCROBJ 3DACCROBJ REPEROBJ SCUE                                                                                                    | DYN EL TPY PR SC                   |                                                 | objet 🖻 🖳 😳 🗗 🖏 🗖 🗖              |
| 🖉 Démarrer                                                                       |                                                                                                    | MAP MATERIA MAP                                                                                                    | _2012_GIS_ReProje                  |                                                 | FR 客 🕞 🛱 📶 🚍 🕼 23:00 🜉           |

AutoCAD MAP (ou CIVIL) 2012-201X --- Re-Projection (IdF) L1 Nord vers L93 CC49 --- Vers 1.03 par Patrice BRAUD --- Page : 15 / 34

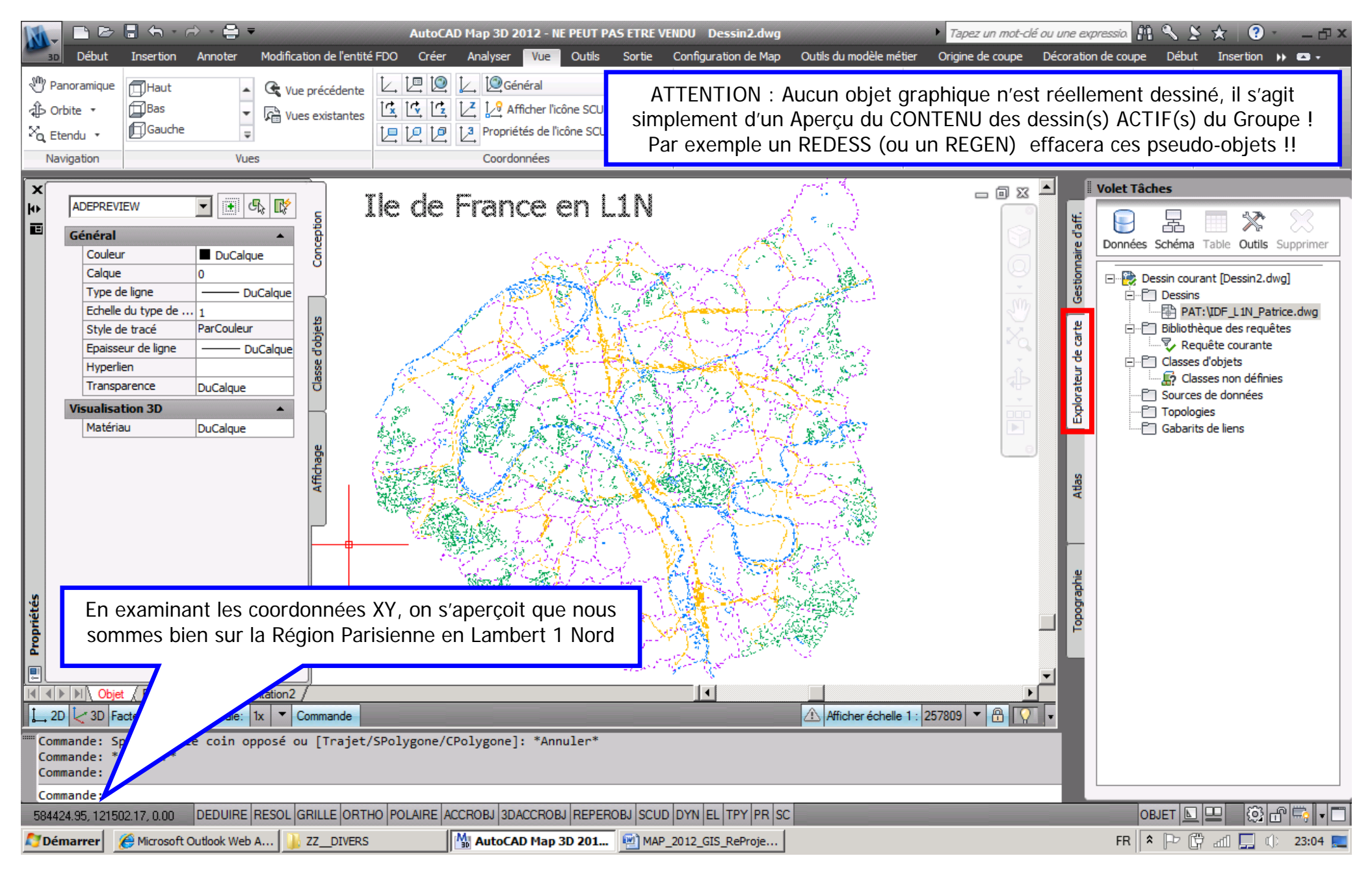

AutoCAD MAP (ou CIVIL) 2012-201X --- Re-Projection (IdF) L1 Nord vers L93 CC49 --- Vers 1.03 par Patrice BRAUD --- Page : 16 / 34

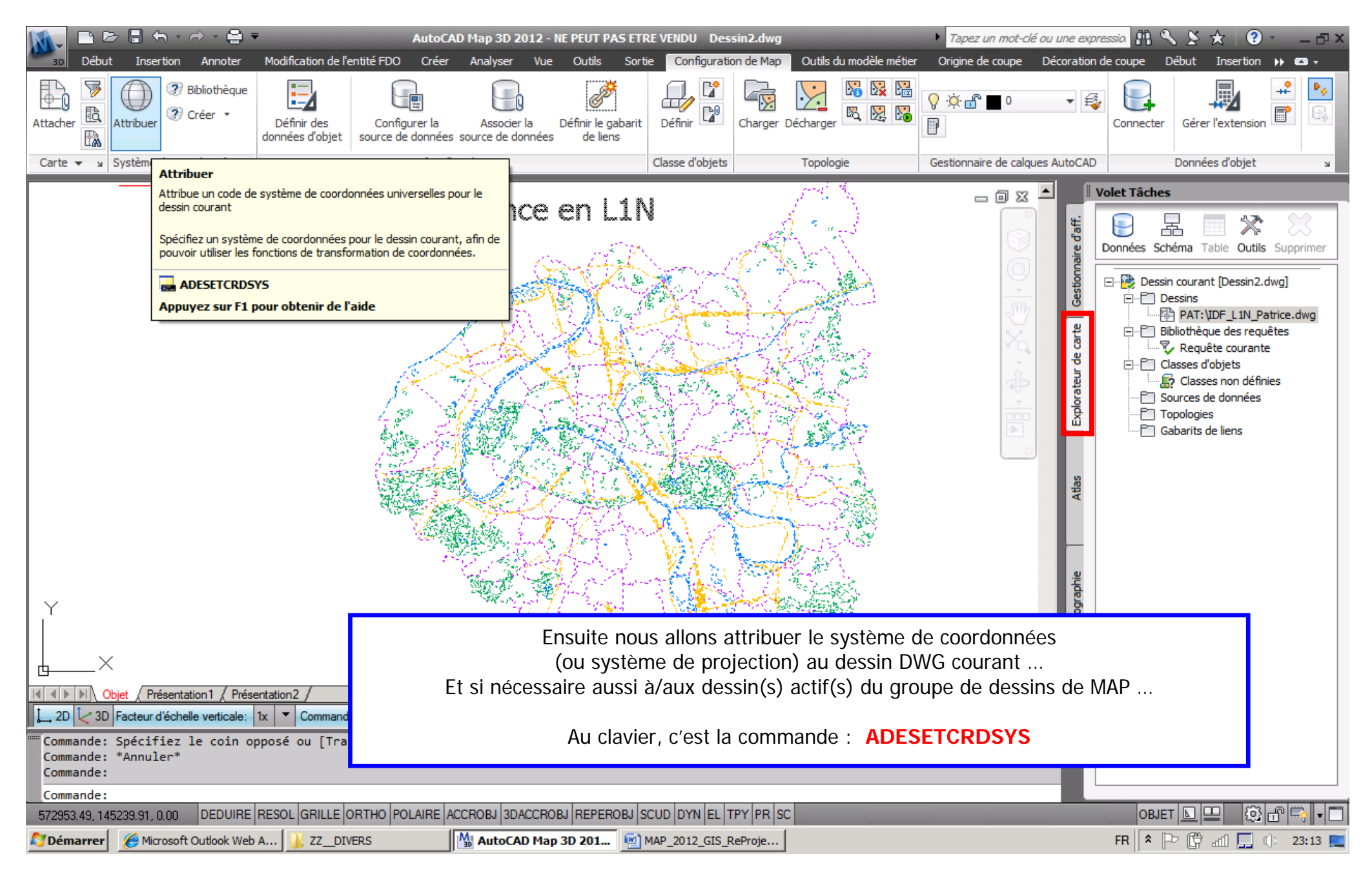

AutoCAD MAP (ou CIVIL) 2012-201X --- Re-Projection (IdF) L1 Nord vers L93 CC49 --- Vers 1.03 par Patrice BRAUD --- Page : 17 / 34

| 👔 🕞 🗁 🗧 🤝 🔿 🕆 🚔 👻 🕹 AutoCAD Map 3D 2012 - NE PEUT PAS ETRE VENDU Dessin2.dwg 🔸 Tapez un mot-clé ou u                                                                                                    | ine expressia 👫 🔧 🎽 🚷 🔹 🗕 🗗 🗙                                                                                                    |
|----------------------------------------------------------------------------------------------------|----------------------------------------------------------------------------------------------------|
| 3D       Début       Insertion       Annoter       Modification de l'entité FDO       Créer       Analyser       Vue       Outils       Sortie       Configuration de Map       Outils du modèle métier       Origine de coupe       Décomposition         Attacher       Image: Configuration de Map       Image: Configuration de Map       Image:                                                                                                    | coration de coupe     Début     Insertion     Insertion     Insertion       Image: Connecter     Image: Connecter     Image: Connecter     Image: Connecter     Image: Connecter       Image: Connecter     Image: Connecter     Image: Connecter     Image: Connecter     Image: Connecter       Image: Connecter     Image: Connecter     Image: Connecter     Image: Connecter     Image: Connecter |
|                                                                                                    |                                                                                                    |
| Ile de France en L1N                                                                                                    | i volet racies                                                                                                    |
| Bandeau MAP : CLIC sur « Dessin courant » puis Bouton Droit puis « Système de coordonnées »                                                                                                    | P Dessin courant [Dessin2.dwg]                                                                                                    |
|                                                                                                    | age     age     bestint containe bestinterorder       age     age       age     age       age     age       age     age       age     age       age     age       age     age       age     age       age     age       age     age       age     age       age     age       age     age                                                                                                    |
|                                                                                                    |                                                                                                    |
| Ensuite nous allons attribuer le système de coordonnées<br>(ou système de Projection) du dessin DWG courant (« Dessin2.dwg »)                                                                                                    | pographie                                                                                                    |
| Et si nécessaire aussi à/aux dessin(s) actif(s) du groupe de dessins de MAP                                                                                                    | P                                                                                                    |
| Objet     Présentation1     Présentation2                                                                                                    |                                                                                                    |
| 2D 🔀 3D Facteur d'échelle verticale: 1x 🔻 Commande                                                                                                    |                                                                                                    |
| Commande:<br>Commande: _MAPCSASSIGN<br>Commande: _ADESETCRDSYS                                                                                                    |                                                                                                    |
| Commande:                                                                                                    |                                                                                                    |
| Image: Sector of Control of Control | FR * P ( all ] () 23:17                                                                                                    |

AutoCAD MAP (ou CIVIL) 2012-201X --- Re-Projection (IdF) L1 Nord vers L93 CC49 --- Vers 1.03 par Patrice BRAUD --- Page : 18 / 34

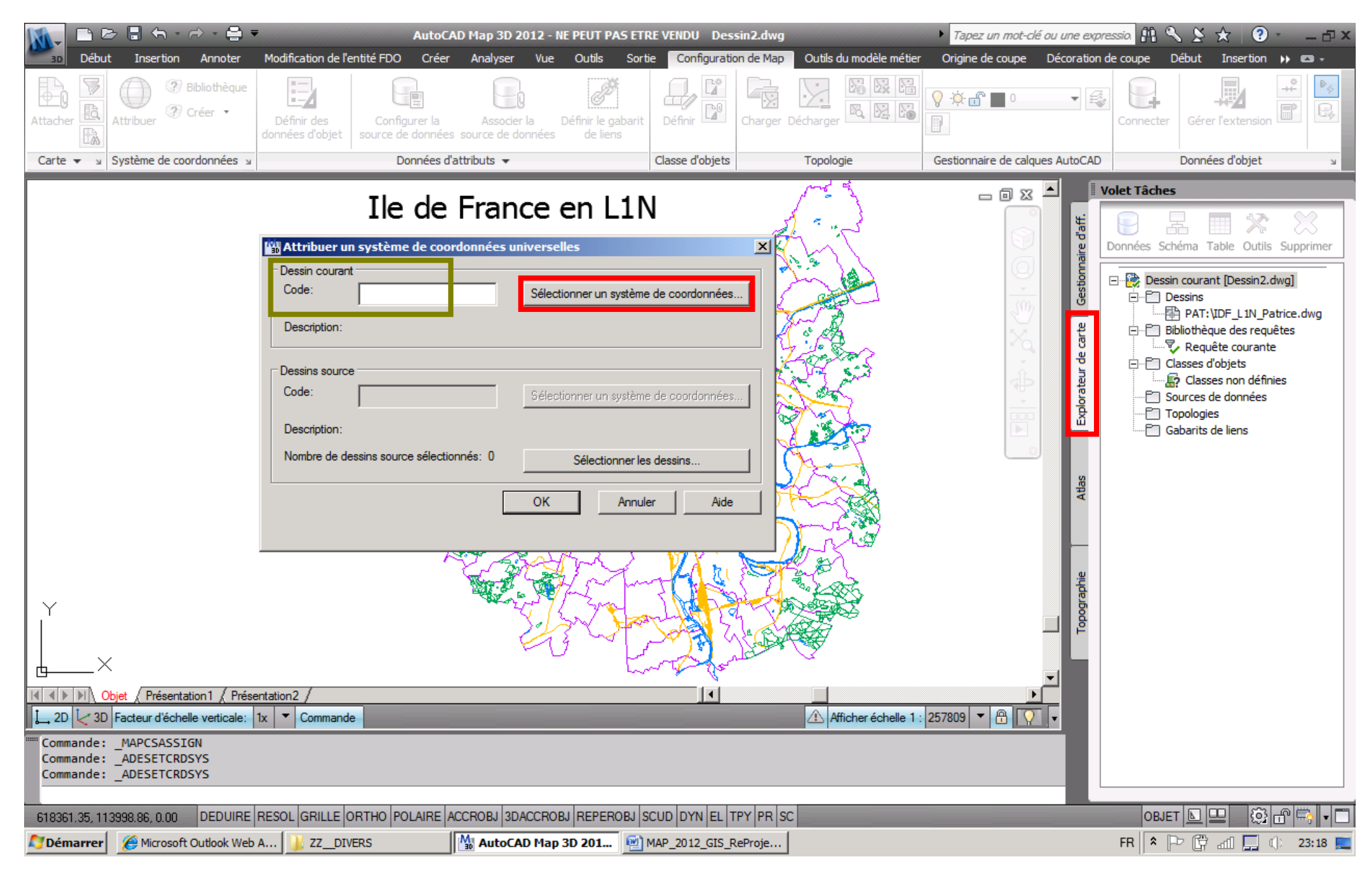

AutoCAD MAP (ou CIVIL) 2012-201X --- Re-Projection (IdF) L1 Nord vers L93 CC49 --- Vers 1.03 par Patrice BRAUD --- Page : 19 / 34

| Début Insertion Annoter Modification de l'entité l                                                                                                    | AutoCAD Map 3D 2012 - NE PEUT PAS ETRE VENDU Dessin2.dwg<br>tion de l'entité FDO Créer Analyser Vue Outils Sortie Configuration de Map Outils du modèle métier |                                                           |                    | <i>ez un mot-clé ou un</i><br>e de coupe Déco | <i>e expressio</i> 👫 🔍<br>ration de coupe 🛛 D | ébut Insertior | ) • _ 🗗 X   |
|----------------------------------------------------------------------------------------------------|----------------------------------------------------------------------------------------------------|-----------------------------------------------------------|--------------------|-----------------------------------------------|-----------------------------------------------|----------------|-------------|
| SVP vous utiliserez TOUJOURS les Projections nommées « NTF.Lambert-X-CIrkIGN pour les « vieilles » Projections de type : Lambert 1 / 2 / 3 / 4 Voir Page 5                                                                                                    |                                                                                                    |                                                           |                    |                                               |                                               |                |             |
| Carte V Système de coordonnées V                                                                                                    | othèque de systèmes de coo                                                                                                    | ordonnées                                                 |                    |                                               |                                               |                |             |
| Affiche                                                                                                    | ·                                                                                                    |                                                           |                    |                                               |                                               |                |             |
| Гто                                                                                                    | ut 🔽 Projeté 🔽 Géographique                                                                                                    | 🔽 Arbitraire 🗖 Datum 🦵 Ellipsoïde 🖵 Chemin de transforma  | ation géodésique 🦵 | Transformation géo                            | odésique                                      |                |             |
| Attribuer un système de coordonnées universe Etat:                                                                                                    | jour Type                                                                                                    | de code: Autodesk 🔽 Catégorie: No filter select           |                    | orniections                                   | PCE03 0 70                                    | nes CCA2       | 0-0050      |
| Dessin courant                                                                                                    | ther                                                                                                    | , _ ,                                                     |                    | nt « rolativ                                  | $amont \gg an$                                | fin da lis     | -0030<br>to |
| Code: Sélec                                                                                                    | DT                                                                                                    |                                                           | 30                 | sont « relativement » en nir de liste         |                                               |                |             |
| Description:                                                                                                    |                                                                                                    | 1                                                         | [                  |                                               |                                               | 1.             |             |
| Eta                                                                                                    | Code                                                                                                    | Description                                               | Type de définition | Référencé par                                 | Catégories                                    | Code EPSG:     | Unité       |
| C Dessins source                                                                                                    | NTF-3P/gc.Lambert-1C                                                                                                    | National Geographic Institute, France, LAMBERT 1 CARTO    | P                  | MTF-3P/gc                                     | France                                        | -              | Meter       |
| Code: Sélec                                                                                                    | NTF-3P/gc.Lambert-2                                                                                                    | National Geographic Institute, France, LAMBERT 2 (CENTRE) | P                  | MTT-3P/gc                                     | France                                        | -              | Meter       |
|                                                                                                    | NTF-3P/gc.Lambert-2C                                                                                                    | National Geographic Institute, France, LAMPERT 2 (CARTO   | P                  | MTF-3P/gc                                     | France                                        | -              | Meter       |
| Description:                                                                                                    | NTF-3P/gc.Lambert-3C                                                                                                    | National Geographic Institute, France, LAMPERT 3 (30D)    | P                  | MTF-3P/gc                                     | France                                        | -              | Mater       |
| Nombre de dessins source sélectionnés: 0                                                                                                    | NTF-3P/gc.Lambert-3C                                                                                                    | National Geographic Institute, France, LAMPERT 5 CARTO    | P                  | MTF-3P/gc                                     | France                                        | -              | Mater       |
|                                                                                                    | NTF-SF/gc. <mark>Lambert</mark> -4                                                                                                    | National Geographic Institute, Plance, LANDERT + (CORSE)  | Ŀ                  | MTE-3P/ac                                     | France                                        |                | Meter       |
| ОК                                                                                                    | Choix du B                                                                                                    | ON Système Lambert : RGF93.CC4                            | 9                  | http://www.angle                              | France                                        |                | Meter       |
|                                                                                                    |                                                                                                    |                                                           |                    | CLRK66                                        | Panama                                        | _              | Meter       |
| [                                                                                                    | RGE93.0042                                                                                                    | RGE93 Lambert Zone 1 (New Zone/NZ 1) Corsica              | P                  | The RGF93                                     | France                                        | 3942           | Meter       |
|                                                                                                    | RGF93.CC43                                                                                                    | RGE93 Lambert Zone 2 (New Zone/NZ 2)                      | P                  | a RGF93                                       | France                                        | 3943           | Meter       |
|                                                                                                    | RGF93.CC44                                                                                                    | RGF93 Lambert Zone 3 (New Zone/NZ 3)                      | P                  | a RGF93                                       | France                                        | 3944           | Meter       |
| l Y                                                                                                    | RGF93.CC45                                                                                                    | RGF93 Lambert Zone 4 (New Zone/NZ 4)                      | P                  | a RGF93                                       | France                                        | 3945           | Meter       |
|                                                                                                    | RGF93.CC46                                                                                                    | RGF93 Lambert Zone 5 (New Zone/NZ 5)                      | P                  | a RGF93                                       | France                                        | 3946           | Meter       |
|                                                                                                    | RGF93.CC47                                                                                                    | RGF93 Lambert Zone 6 (New Zone/NZ 6)                      | P                  | TGF93                                         | France                                        | 3947           | Meter       |
|                                                                                                    | RGF93.CC48                                                                                                    | RGF93 Lambert Zone 7 (New Zone/NZ 7)                      | P                  | TGF93                                         | France                                        | 3948           | Meter       |
| 1 2D 2 3D Eacteur d'échelle verticale: 1x V Comm                                                                                                    | RGF93.CC49                                                                                                    | RGF93 Lambert Zone 8 (New Zone/NZ 8)                      | P                  | a RGF93                                       | France                                        | 3949           | Meter       |
|                                                                                                    | RGF93.CC50                                                                                                    | RGF93 Lambert Zone 9 (New Zone/NZ 9)                      | P                  | b RGF93                                       | France                                        | 3950           | Meter       |
| Commande: _ADESETCRDSYS                                                                                                    | RGN/91-93.NewCaledonia                                                                                                    | RGNC91-93 / Lambert New Caledonia                         | P                  | b RGN/91-93                                   | New Caledonia                                 | 3163           | Meter 🚽     |
| Commande: _ADESETCRDSYS                                                                                                    |                                                                                                    |                                                           |                    |                                               |                                               |                |             |
| 618361 35 113998 86 0.00 DEDUIRE BESOL GRUU                                                                                                    | Le La                                                                                                    | mbert 93 France Entière se nomme                          |                    | Sélectionn                                    | er Affichage                                  | Fermer         | Aide        |
| Country » - EPSG=2154     Country » - EPSG=2154     FR * Pr (* and a country and a country and country and a |                                                                                                    |                                                           |                    | ① 23:26                                       |                                               |                |             |

AutoCAD MAP (ou CIVIL) 2012-201X --- Re-Projection (IdF) L1 Nord vers L93 CC49 --- Vers 1.03 par Patrice BRAUD --- Page : 20 / 34

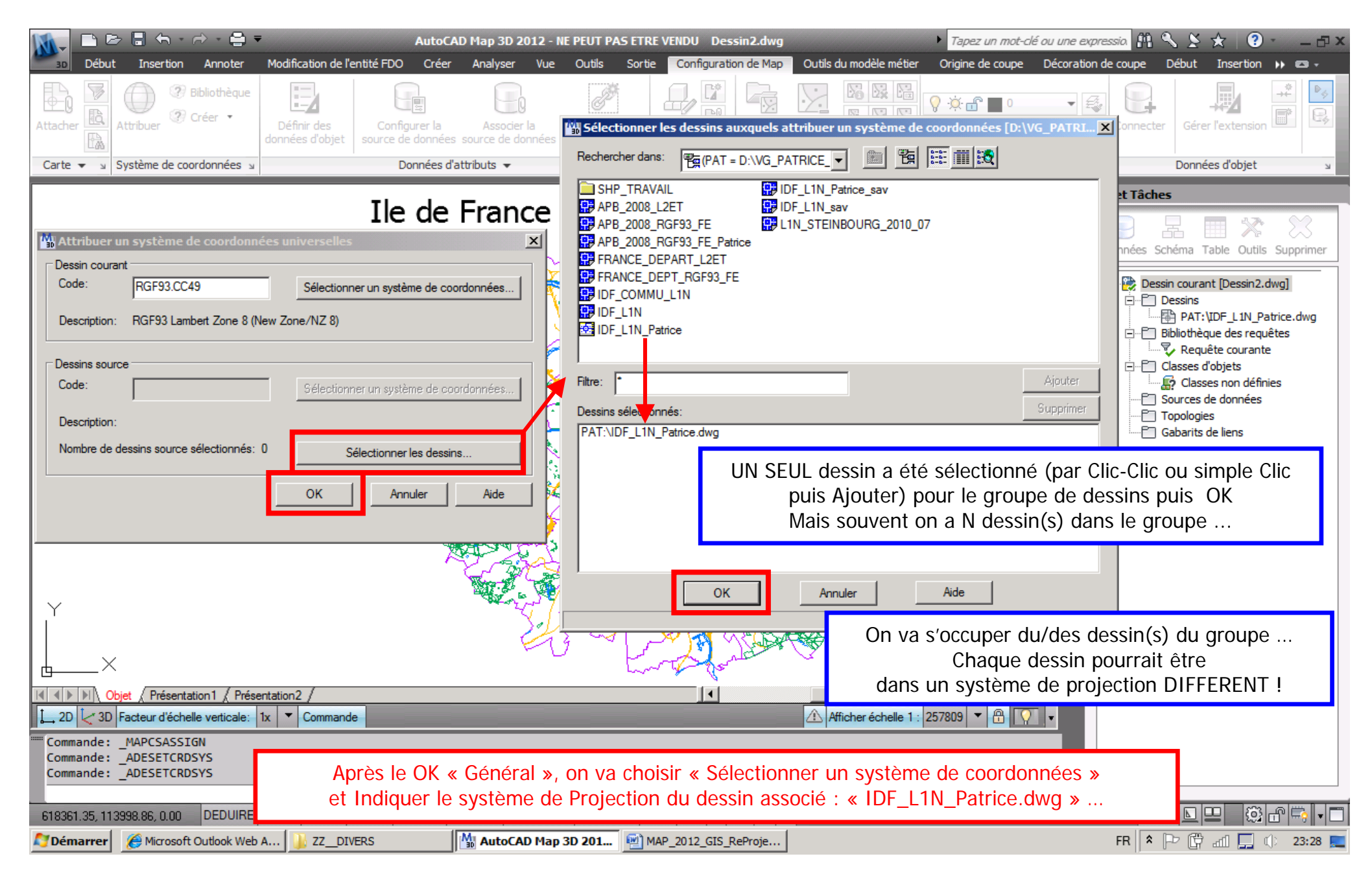

AutoCAD MAP (ou CIVIL) 2012-201X --- Re-Projection (IdF) L1 Nord vers L93 CC49 --- Vers 1.03 par Patrice BRAUD --- Page : 21 / 34

| 📉 🗈 🖻 🖥 🖘 - A - 曼 🕶                         |              | AutoCA                              | ND Map 3D 2012 - NE PEUT PAS ETRE VENDU Dessin2.dw        | g                | ► Tapez u                      | n mot-clé ou une ex | pressia 👫 🤇 | \ <u>\$</u> *   @ | )· _ @ ×    |
|---------------------------------------------|--------------|-------------------------------------|-----------------------------------------------------------|------------------|--------------------------------|---------------------|-------------|-------------------|-------------|
| 3D Début Insertion Annoter                  | Modification | n de l'entité FDO Créer             | SVP vous utiliserez TOUJOUR                               | S les Pro        | jections non                   | nmées « N           | ITF.Lam     | bert-X-C          | IrkIGN      |
|                                             | Afficher -   | eque de systemes de                 | pour les « vieilles » Project                             | tions de         | type : Lambe                   | ert 1 / 2 /         | 3/4         | Voir Pa           | ge 5        |
| Connecter Tableau Attacher                  | Tout         | 🔽 Projeté 🔽 Géographiq              | ue 🔽 Arbitraire 厂 Datum 厂 Ellipsoïde 厂 Chemin de transfo  | rmation géodésio | que 厂 Transformation gé        | odésique            |             |                   |             |
| Données 👻                                   | Etat: A io   |                                     | ne de code: Autodesk                                      | acted <b>T</b>   | Initá: No filter selected      | -                   |             |                   |             |
|                                             |              |                                     | pe de code:  Adtodesk                                     |                  | mile. The miler selected       |                     |             |                   |             |
|                                             | Recherche    | r                                   |                                                           |                  |                                |                     |             |                   |             |
|                                             | LAMBERT      | ·                                   |                                                           |                  |                                |                     |             |                   |             |
| 🚻 Attribuer un système de coordon           | Etat         | Code                                | Description                                               | Type de dé       | Référencé par                  | Catégories          | Code EPSG:  | Unité             |             |
| Dessin courant                              | 0            | NEA74Noumea.Noum                    | NEA74 Noumea / Noumea Lambert 2                           | P                | 는 NEA74Noumea                  | New Caledonia       | 3166        | Meter             | dwg]        |
| Code: RGF93.CC49                            | 0            | NTF.Lambert-1                       | National Geographic Institute, France, LAMBERT 1 (NORD)   | Р                | 🖏 NTF-G-Grid                   | France              | -           | Meter             |             |
| Description: RGF93 Lambert Zone 8           | 0            | NTF.Lambert-1C                      | National Geographic Institute, France, LAMBERT 1 CARTO    | P                | 🖏 NTF-G-Grid                   | France              | -           | Meter             | atrice.dwg  |
| · · · · · · · · · · · · · · · · · · ·       |              | NTF.Lambert-1C-ClrkI                | IGN, France, LAMBERT 1 CARTO, Clarke IGN                  | Р                | 🖔 NTF-G-Grid-ClrkIGN           | France              | 27571       | Meter             | e           |
| Dessins source                              | <b>2</b>     | NTF.Lambert-1-ClrkIGN               | IGN, France, LAMBERT 1 (NORD), Clarke IGN                 | Р                | lightstream NTF-G-Grid-ClrkIGN | France              | 27561       | Meter             |             |
| Code:                                       | 0            | NTF.Lambert-2                       | National Geographic Institute, France, LAMBERT 2 (CENTRE) | P                | 🖔 NTF-G-Grid                   | France              | -           | Meter             | nes         |
| ,                                           | 0            | NTF.Lambert-2C                      | National Geographic Institute, France, LAMBERT 2 CARTO    | P                | 🖔 NTF-G-Grid                   | France              | -           | Meter             |             |
| Description:                                | 0            | NTF.Lambert-2C-ClrkI                | IGN, France, LAMBERT 2 CARTO, Clarke IGN                  | P                | 🖔 NTF-G-Grid-ClrkIGN           | France              | 27572       | Meter             |             |
| Nombre de dessins source sélectionnés       | 0            | NTF.Lambert-2-ClrkIGN               | IGN, France, LAMBERT 2 (CENTRE), Clarke IGN               | P                | 🖔 NTF-G-Grid-ClrkIGN           | France              | 27562       | Meter             |             |
|                                             | 0            | NTF.Lambert-3                       | National Geographic Institute, France, LAMBERT 3 (SUD)    | P                | 🐌 NTF-G-Grid                   | France              | -           | Meter             |             |
|                                             | 0            | NTF.Lambert-3C                      | National Geographic Institute, France, LAMBERT 3 CARTO    | P                | 🖏 NTF-G-Grid                   | France              | -           | Meter             |             |
|                                             | 0            | NTF.Lambert-3C-ClrkI                | IGN, France, LAMBERT 3 CARTO, Clarke IGN                  | Р                | 🖏 NTF-G-Grid-ClrkIGN           | France              | 27573       | Meter             |             |
|                                             | 0            | NTF.Lambert-3-ClrkIGN               | IGN, France, LAMBERT 3 (SUD), Clarke IGN                  | P                | 🖏 NTF-G-Grid-ClrkIGN           | France              | 27563       | Meter             |             |
|                                             | 0            | NTF.Lambert-4C-ClrkI                | IGN, France, LAMBERT 4 CARTO, Clarke IGN                  | P                | 🐌 NTF-G-Grid-ClrkIGN           | France              | 27574       | Meter -           | -           |
|                                             | 0            | NTF.Lambert-4-ClrkIGN               | IGN, France, LAMBERT 4 (CORSE), Clarke IGN                | P                | 🖏 NTF-G-Grid-ClrkIGN           | France              | 27564       | Meter             |             |
| Υ .                                         | 0            | NTF.Lambert-4C-Mod                  | National Geographic Institute, France, LAMBERT 4 CARTO    | P                | ከ NTF-G-Grid                   | France              | -           | Meter             |             |
|                                             | 0            | NTF.Lambert-4-Mod                   | National Geographic Institute, France, LAMBERT 4 (CORSE)  | P                | ከ NTF-G-Grid                   | France              | -           | Meter             |             |
|                                             | 0            | NTF.Lambert-E                       | National Geographic Institute, France, LAMBERT ETENDU     | P                | ከ NTF-G-Grid                   | France              | -           | Meter             |             |
|                                             | 0            | NTF-3P/gc.Lambert-1                 | National Geographic Institute, France, LAMBERT 1 (NORD)   | P                | 🛅 NTF-3P/gc                    | France              | -           | Meter             |             |
| L 2D C 3D Facteur d'échelle verticale:      | <b>•</b>     | NTF-3P/gc. <mark>Lambert</mark> -1C | National Geographic Institute, France, LAMBERT 1 CARTO    | P                | 🖔 NTF-3P/gc                    | France              |             | Meter -           | •           |
| Analyse de PAT:\IDF_L1N_Patri               |              |                                     |                                                           |                  |                                | _                   | _           |                   |             |
| Zoom en cours                               |              |                                     |                                                           |                  | Sélectio                       | onner Affichage     | Fermer      | Aide              |             |
|                                             |              |                                     |                                                           |                  |                                |                     |             |                   |             |
| 629315.72, 134713.82, 0.00 DEDUIRE RE       | ESOL GRI     | LLE ORTHO POLAIRE A                 | CCROBJ SDACCROBJ REPEROBJ SCUD DYN EL TPY PR              | SC               |                                |                     | OBJE        | r <b>⊾ ⊑</b> [@   | 3 🗗 🥽 🗖     |
| 😂 Démarrer 🛛 🏾 🍎 Start wifi d'Orange - Win. | 👝 Do         | nnees (D:)                          | MAP_2012_GIS_ReProje MartoCAD Map 3D 201.                 |                  |                                |                     | FR 客 📔      | ) 🛱 📶 🛄           | it) 20:48 📃 |

AutoCAD MAP (ou CIVIL) 2012-201X --- Re-Projection (IdF) L1 Nord vers L93 CC49 --- Vers 1.03 par Patrice BRAUD --- Page : 22 / 34

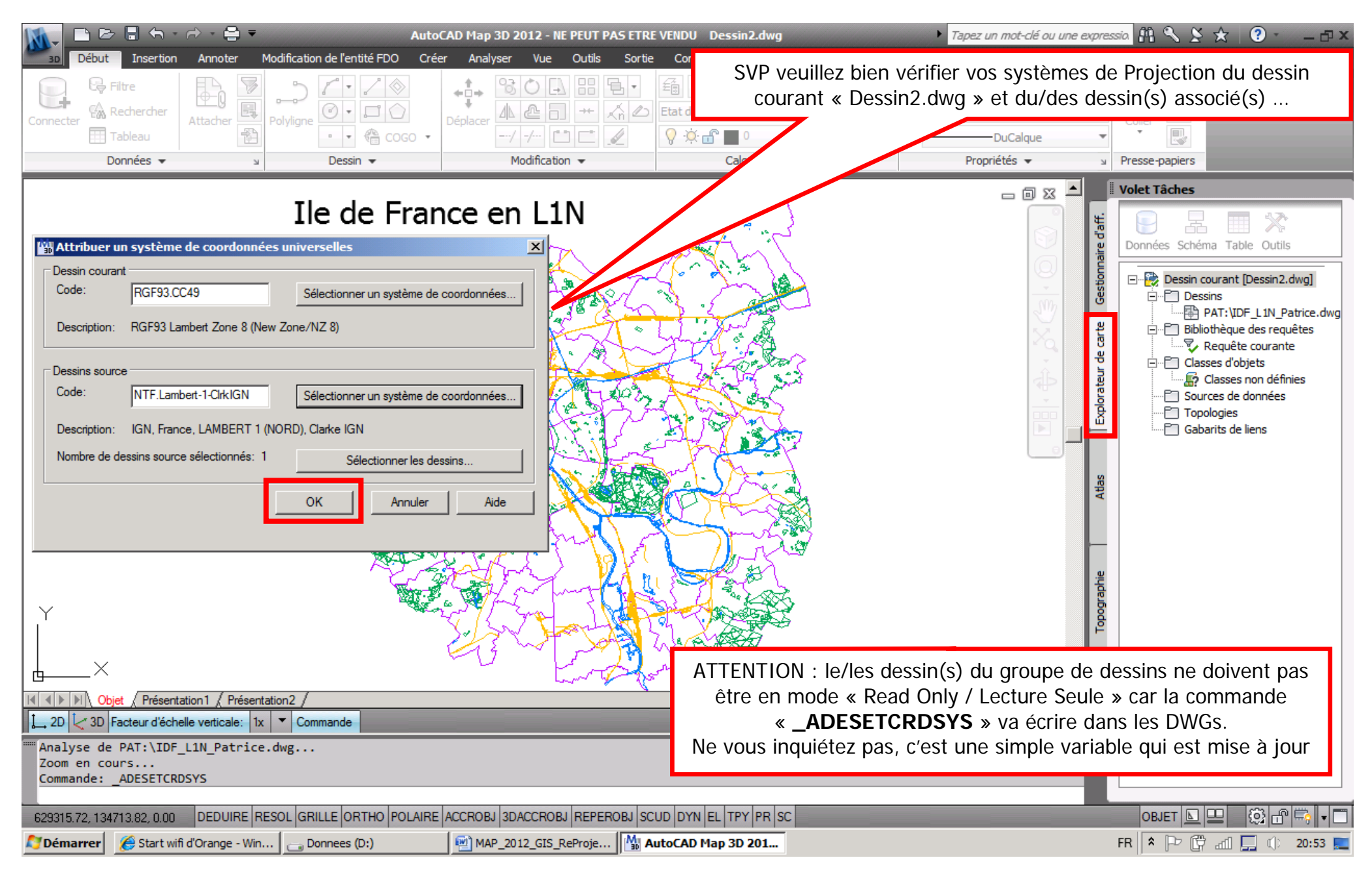

AutoCAD MAP (ou CIVIL) 2012-201X --- Re-Projection (IdF) L1 Nord vers L93 CC49 --- Vers 1.03 par Patrice BRAUD --- Page : 23 / 34

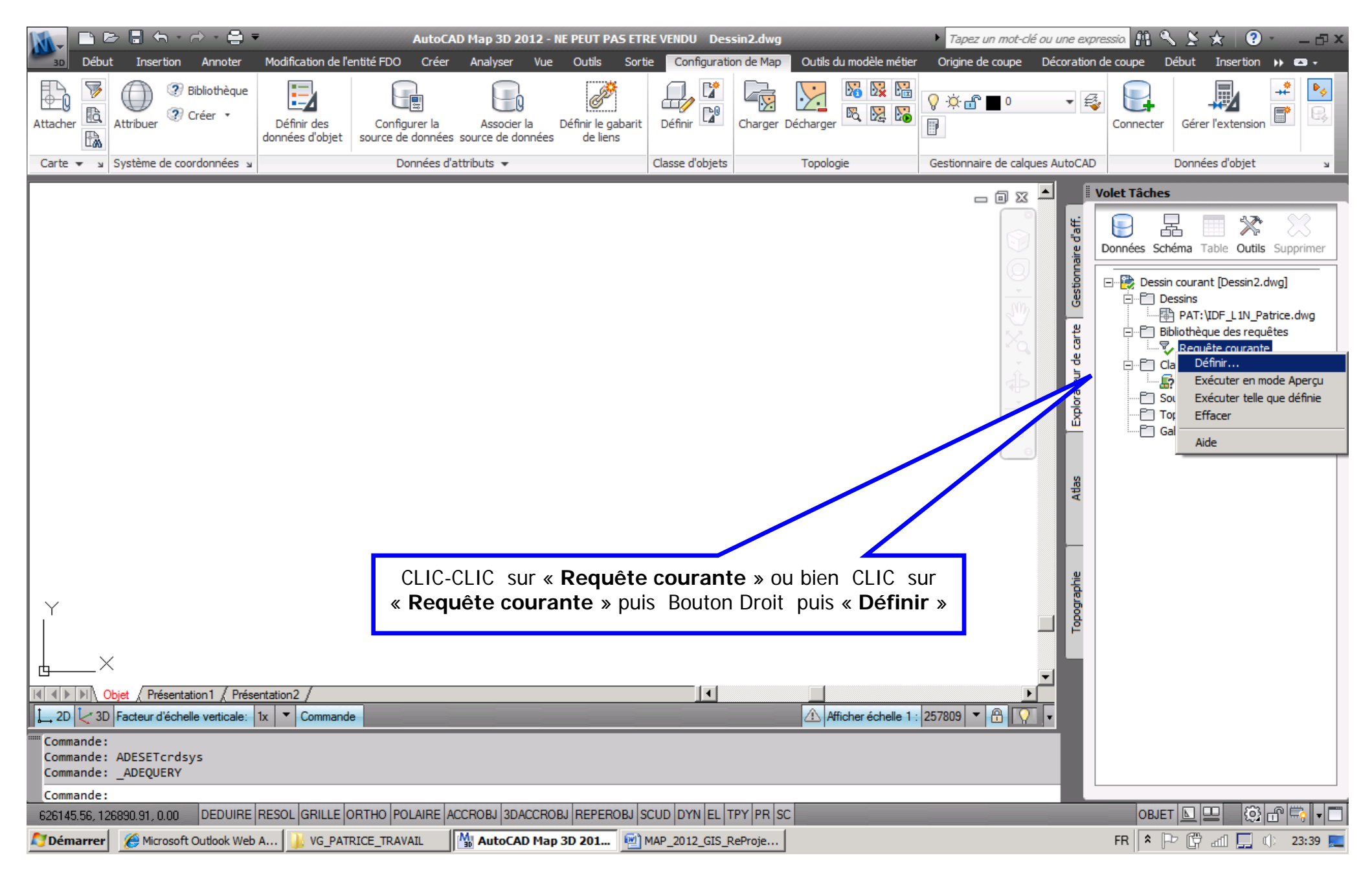

AutoCAD MAP (ou CIVIL) 2012-201X --- Re-Projection (IdF) L1 Nord vers L93 CC49 --- Vers 1.03 par Patrice BRAUD --- Page : 24 / 34

| 航 🗅 🖻 🖥 🕤 🔿 · 🖨                    | AutoCAD Map 3D 2012 - NE PEUT PAS ETRE VENDU Dessin2.dwg                                                                                                    | ne expressia 👭 🔧 🗶 🛧 🛛 💿 🐇 🗖 🗙                                                                                                    |
|------------------------------------|----------------------------------------------------------------------------------------------------|----------------------------------------------------------------------------------------------------|
| Début Insertion Annoter            | Modification de l'entité FDO Créer Analyser Vue Outils Sortie Configuration de Map Outils du modèle métier Origine de coupe Déco                                                                                                    | ration de coupe Début Insertion 🕨 📼 🗸                                                                                                    |
| 🔛 😼 🎒 🕐 Bibliothèque               | Définir la requête des dessins associés                                                                                                    |                                                                                                    |
| Attacher Attribuer 2 Créer •       | Requete courante                                                                                                    | u clavier : _ADEQUERY                                                                                                    |
|                                    | Modifier                                                                                                    |                                                                                                    |
| Carte 🔻 🖌 Système de coordonnées   | Grouper Gestionnaire de calques Aut                                                                                                    | toCAD Données d'objet 🛛 🖉                                                                                                    |
|                                    | Dissocier                                                                                                    | Volet Tâches                                                                                                    |
|                                    | Supprimer                                                                                                    |                                                                                                    |
|                                    | Effacer                                                                                                    | u Données Schéma Table Outils Supprimer                                                                                                    |
|                                    |                                                                                                    |                                                                                                    |
|                                    | And Emplacement     Apercu     Model de l'églade     Model de l'églade     Model de | B Dessin courant [Dessin2.dwg]                                                                                                    |
|                                    |                                                                                                    | PAT:\IDF_L1N_Patrice.dwg                                                                                                    |
|                                    | C Or Propretes C Bennort Charger                                                                                                    | Bibliothèque des requêtes                                                                                                    |
|                                    | Données Redessiner < Zoom étendu <                                                                                                    | event of the set of the set of t |
|                                    | Not     SQL         Dessins     Autres                                                                                                    | B Classes non definies                                                                                                    |
|                                    | Exécuter une requête OK Annuler Aide                                                                                                    |                                                                                                    |
|                                    |                                                                                                    | Gabarits de liens                                                                                                    |
|                                    |                                                                                                    |                                                                                                    |
|                                    |                                                                                                    | Attas                                                                                                    |
|                                    | $\sim$                                                                                                    |                                                                                                    |
|                                    |                                                                                                    |                                                                                                    |
|                                    | Caso de dialogue pour gérer les différents types de reguête :                                                                                                    |                                                                                                    |
|                                    | Emplacement « géographique » (Tout Corele Delvgene Bande huffer etc)                                                                                                    | aphi(                                                                                                    |
| Y                                  | - Emplacement « geographique » (Tout, Cercle, Polygone, Bande burler, etc)                                                                                                    | 15 odd                                                                                                    |
|                                    | - <b>Proprietes</b> « AutoCAD » (Calque, Nom de bloc, Type d'entite, etc)                                                                                                    | P                                                                                                    |
|                                    | - Donnees « attributaires » (Attribut de bioc, Donnee d'Objet, etc)                                                                                                    |                                                                                                    |
|                                    | - SQL (Si Objets graphiques lies a des tables d'un SGBD: Access, Oracle)                                                                                                    |                                                                                                    |
| 1 2D 2 3D Eacteur d'échelle verti  | En mode : Aperçu (Pré-Visualisation) / Dessiner / Rapport (puis « Options »)                                                                                                    |                                                                                                    |
|                                    | AVEC ou SANS « Modifier propriétés» (Confère la case à cocher « Options »)                                                                                                    |                                                                                                    |
| Commande: _ADEQUERY                |                                                                                                    |                                                                                                    |
| Commande: _ADEQUERY                |                                                                                                    |                                                                                                    |
| 625735.86, 132688.92, 0.00 DEDUIRE | RESOL GRILLE ORTHO POLAIRE ACCROBJ 3DACCROBJ REPEROBJ SCUD DYN EL TPY PR SC                                                                                                    | OBJET 🔄 🛄 🔞 🔐 📑                                                                                                    |
| Démarrer 🖉 🏀 Microsoft Outlook We  | b A 🔒 VG_PATRICE_TRAVAIL Ma AutoCAD Map 3D 201 MAP_2012_GIS_ReProje                                                                                                    | FR 🕆 🕞 🛱 📶 🛄 🔃 23:40 🜉                                                                                                    |

AutoCAD MAP (ou CIVIL) 2012-201X --- Re-Projection (IdF) L1 Nord vers L93 CC49 --- Vers 1.03 par Patrice BRAUD --- Page : 25 / 34

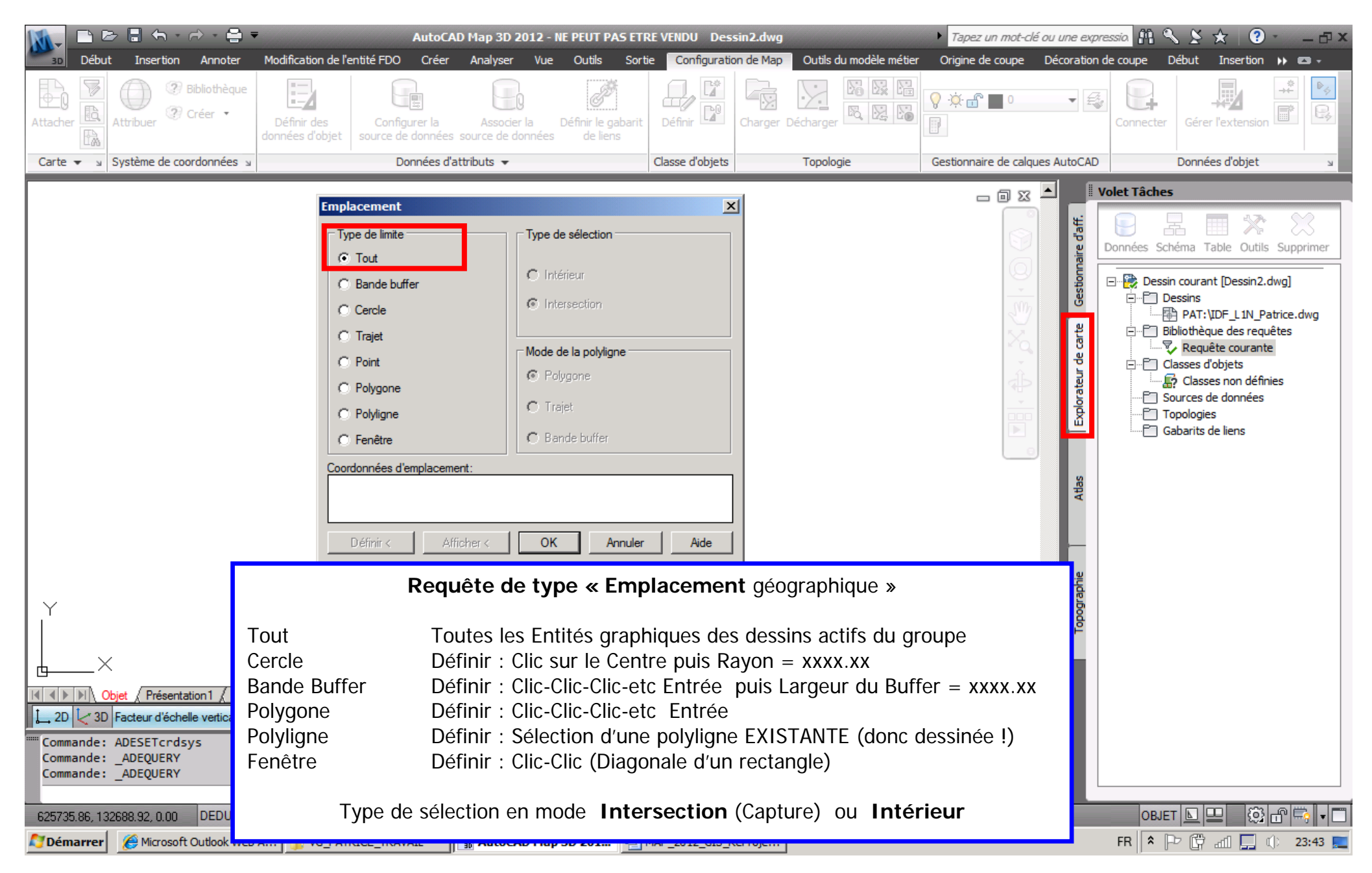

AutoCAD MAP (ou CIVIL) 2012-201X --- Re-Projection (IdF) L1 Nord vers L93 CC49 --- Vers 1.03 par Patrice BRAUD --- Page : 26 / 34

|                                               | AutoCAD Map 3D 2012 - NE PEUT PAS ETRE VENDU Dessin2.dwg  Tapez un mot-clé ou une exp                                                                                                    | oressia 🛱 🔦 🗶 🛧 🛛 🕐 💶 🗆 🗙             |
|-----------------------------------------------|----------------------------------------------------------------------------------------------------|---------------------------------------|
| Début Insertion Annoter                       | Modification de l'entité FDO Créer Analyser Vue Outils Sortie Configuration de Map Outils du modèle métier Origine de coupe Décoration                                                                                                    | n de coupe Début Insertion 🕨 📼 🗸      |
| Bibliothèque                                  | Définir la requête des dessins associés                                                                                                    |                                       |
| Attribuer @ Créer •                           | Findlacement: TOUT                                                                                                    | Connecter Gérer l'extension           |
| E.                                            |                                                                                                    |                                       |
| Carte 🔻 🖌 Système de coordonnées              | Grouper Gestionnaire de calques AutoCAD                                                                                                    | D Données d'objet 🛛 🖉                 |
|                                               | Dissocier                                                                                                    | Volet Tâches                          |
|                                               | Supprimer                                                                                                    |                                       |
|                                               | Effacer                                                                                                    | Données Schéma Table Outils Supprimer |
|                                               | Type de requête Options                                                                                                    | Dessin courant [Dessin2.dwg]          |
|                                               | And Emplacement     O Aperqu     Modifier propriétés                                                                                                    |                                       |
|                                               | Propriétés Charger 2                                                                                                    | Bibliothèque des requêtes             |
|                                               | Or     Données     O Rapport     Redessiner <     Zoom étendu <     8                                                                                                    |                                       |
|                                               | Dessins                                                                                                    | Classes d'objets                      |
|                                               |                                                                                                    | Sources de données                    |
|                                               | Exécuter une requête OK Annuler Aide                                                                                                    | Gabarits de liens                     |
|                                               |                                                                                                    |                                       |
|                                               | Attas                                                                                                    |                                       |
|                                               |                                                                                                    |                                       |
|                                               | ATTENTION : La requête DEVRA IMPERATIVEMENT                                                                                                    |                                       |
|                                               | être exécutée en mode « Dessiner » !                                                                                                    |                                       |
|                                               |                                                                                                    |                                       |
| Y<br>I                                        | DONC les objets graphiques seront REELLEMENT dessines                                                                                                    |                                       |
|                                               | et extraits des dessin(s) ACTIF(s) du groupe !                                                                                                    |                                       |
| <u>⊾</u> ×                                    |                                                                                                    |                                       |
| Objet / Présentation 1 / Prés                 | sentation2 /                                                                                                    |                                       |
| 2D ZD Facteur d'échelle verticale:            | 1x         ▼         Commande         ▲         Afficher échelle 1 : 257809         ▼         Afficher échelle 1 : 257809         ▼         Afficher échelle 1 |                                       |
| Commande: ADESETcrdsys<br>Commande: _ADEQUERY |                                                                                                    |                                       |
| Commande: _ADEQUERY                           |                                                                                                    |                                       |
| 625735.96 132699.92 0.00 DEDUIRE              |                                                                                                    |                                       |
| Démarrer Microsoft Outlook Wel                |                                                                                                    |                                       |
|                                               |                                                                                                    |                                       |

AutoCAD MAP (ou CIVIL) 2012-201X --- Re-Projection (IdF) L1 Nord vers L93 CC49 --- Vers 1.03 par Patrice BRAUD --- Page : 27 / 34

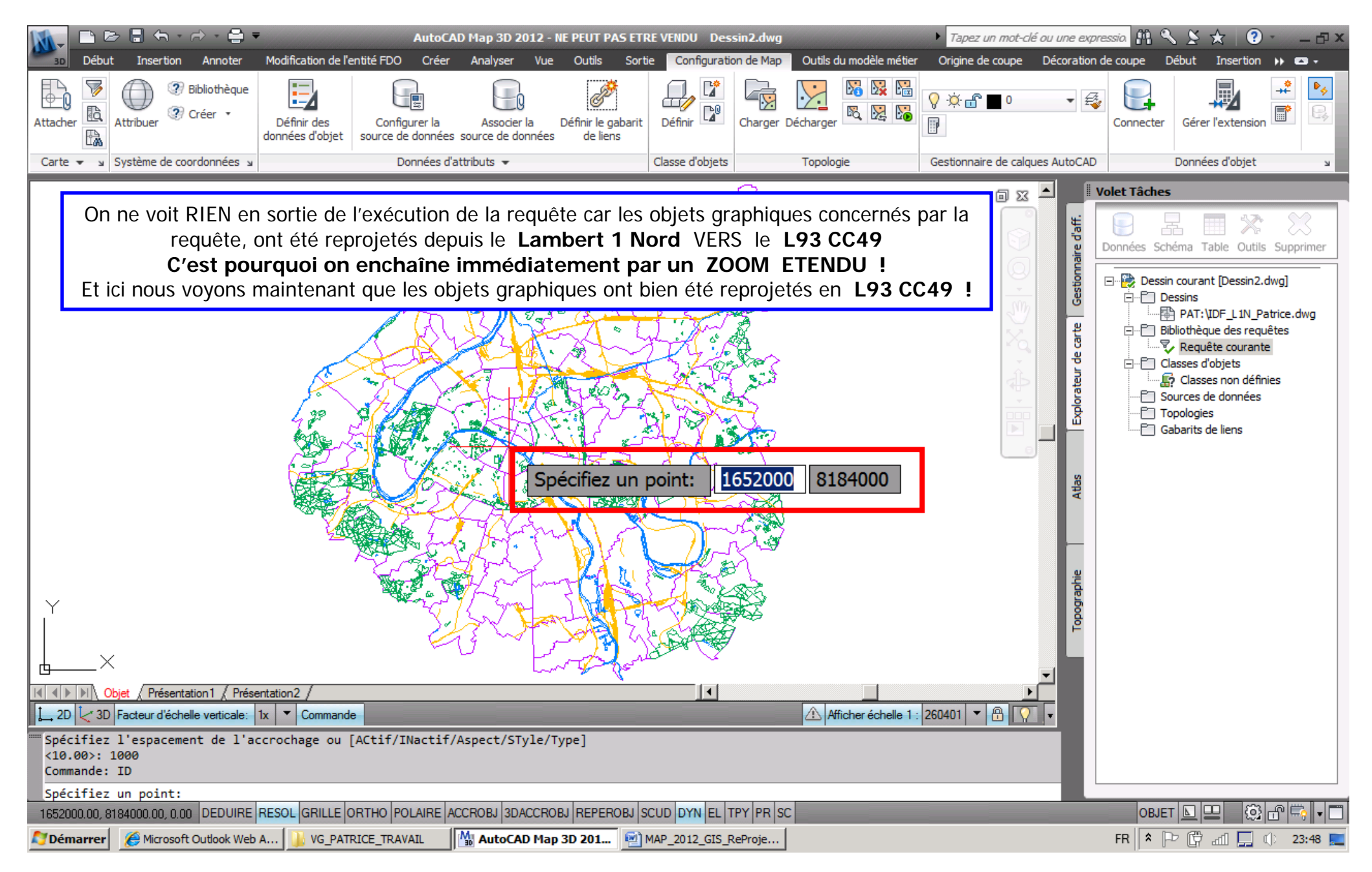

AutoCAD MAP (ou CIVIL) 2012-201X --- Re-Projection (IdF) L1 Nord vers L93 CC49 --- Vers 1.03 par Patrice BRAUD --- Page : 28 / 34

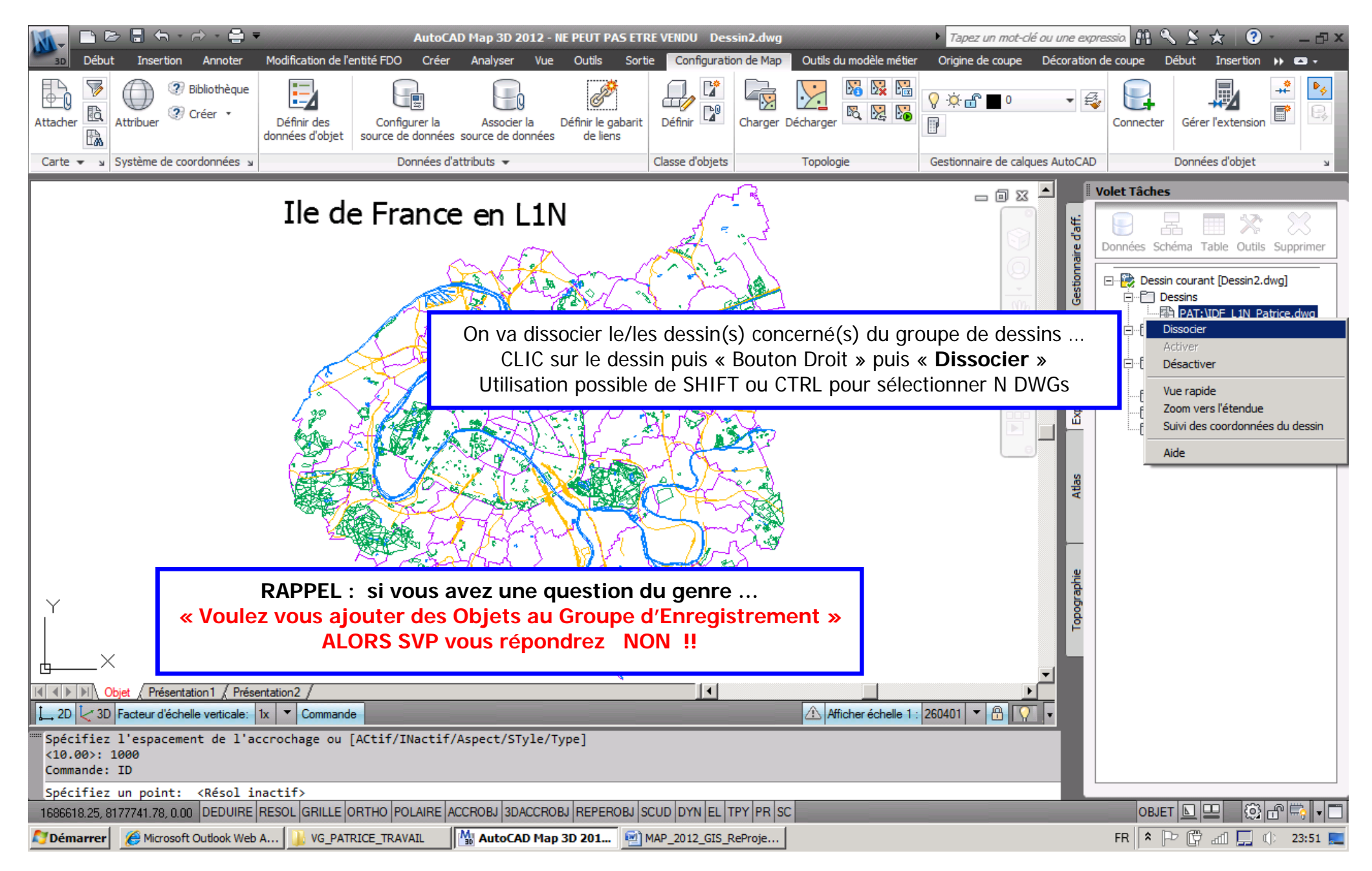

AutoCAD MAP (ou CIVIL) 2012-201X --- Re-Projection (IdF) L1 Nord vers L93 CC49 --- Vers 1.03 par Patrice BRAUD --- Page : 29 / 34

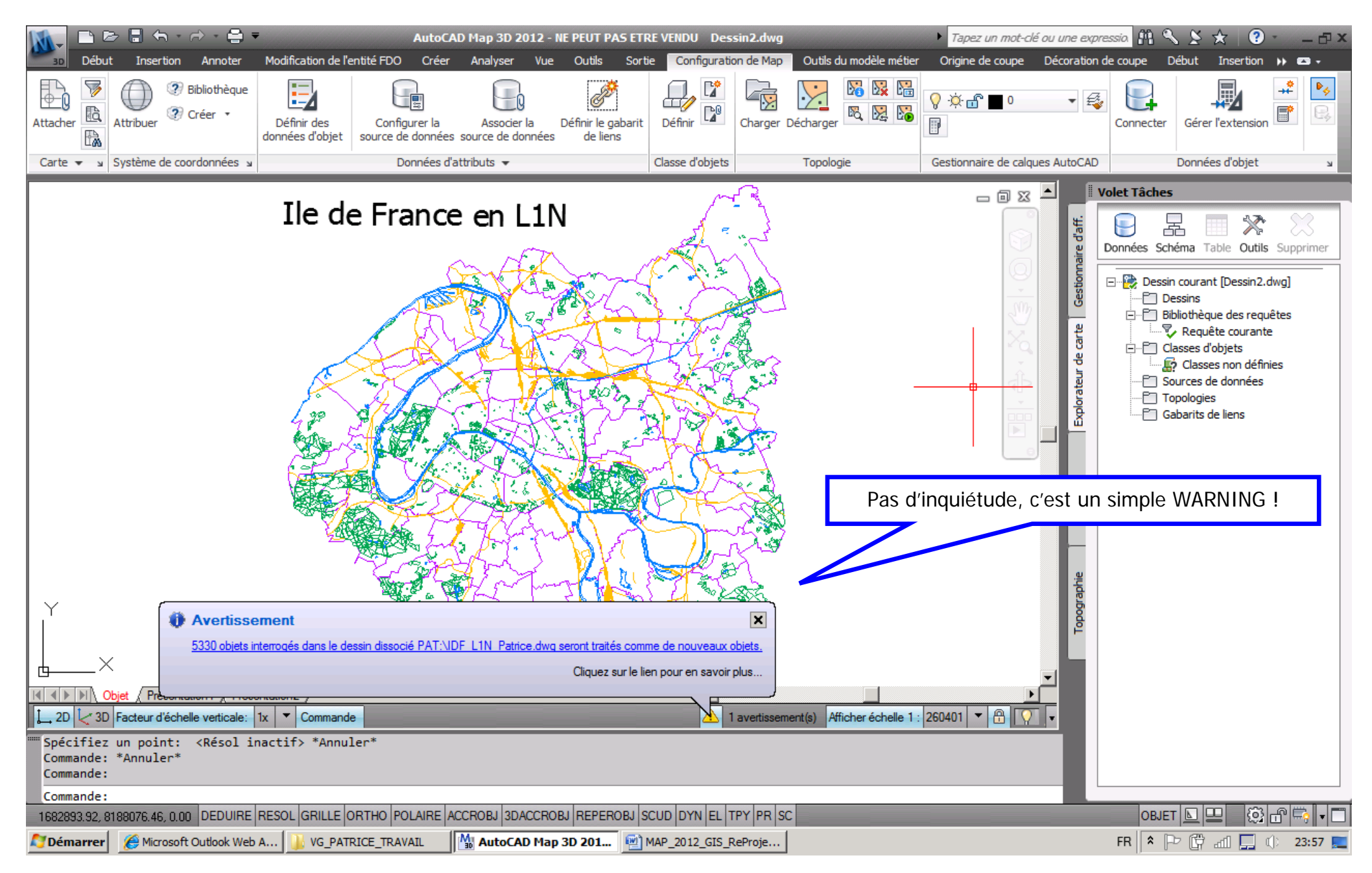

AutoCAD MAP (ou CIVIL) 2012-201X --- Re-Projection (IdF) L1 Nord vers L93 CC49 --- Vers 1.03 par Patrice BRAUD --- Page : 30 / 34

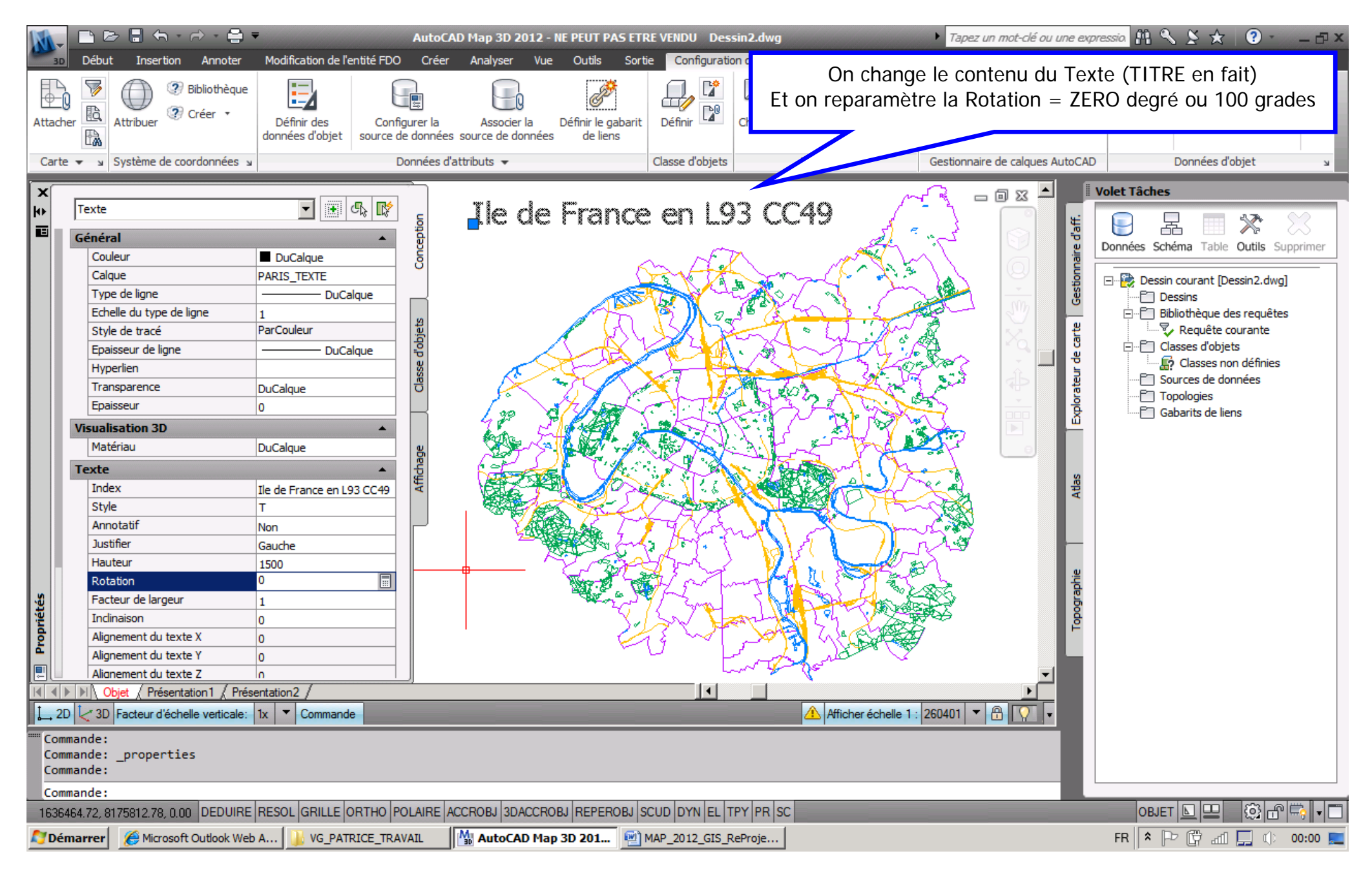

AutoCAD MAP (ou CIVIL) 2012-201X --- Re-Projection (IdF) L1 Nord vers L93 CC49 --- Vers 1.03 par Patrice BRAUD --- Page : 31 / 34

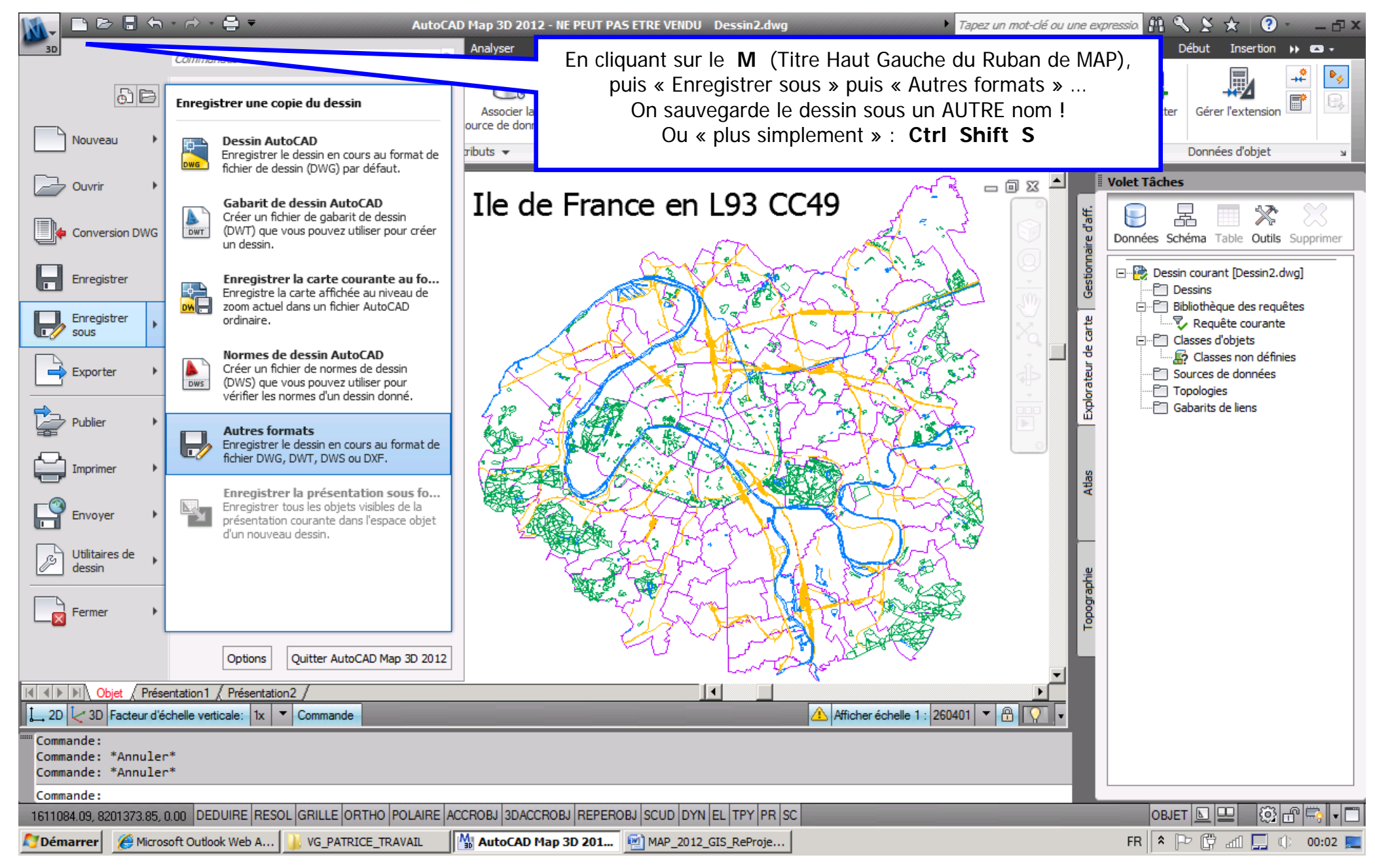

AutoCAD MAP (ou CIVIL) 2012-201X --- Re-Projection (IdF) L1 Nord vers L93 CC49 --- Vers 1.03 par Patrice BRAUD --- Page : 32 / 34

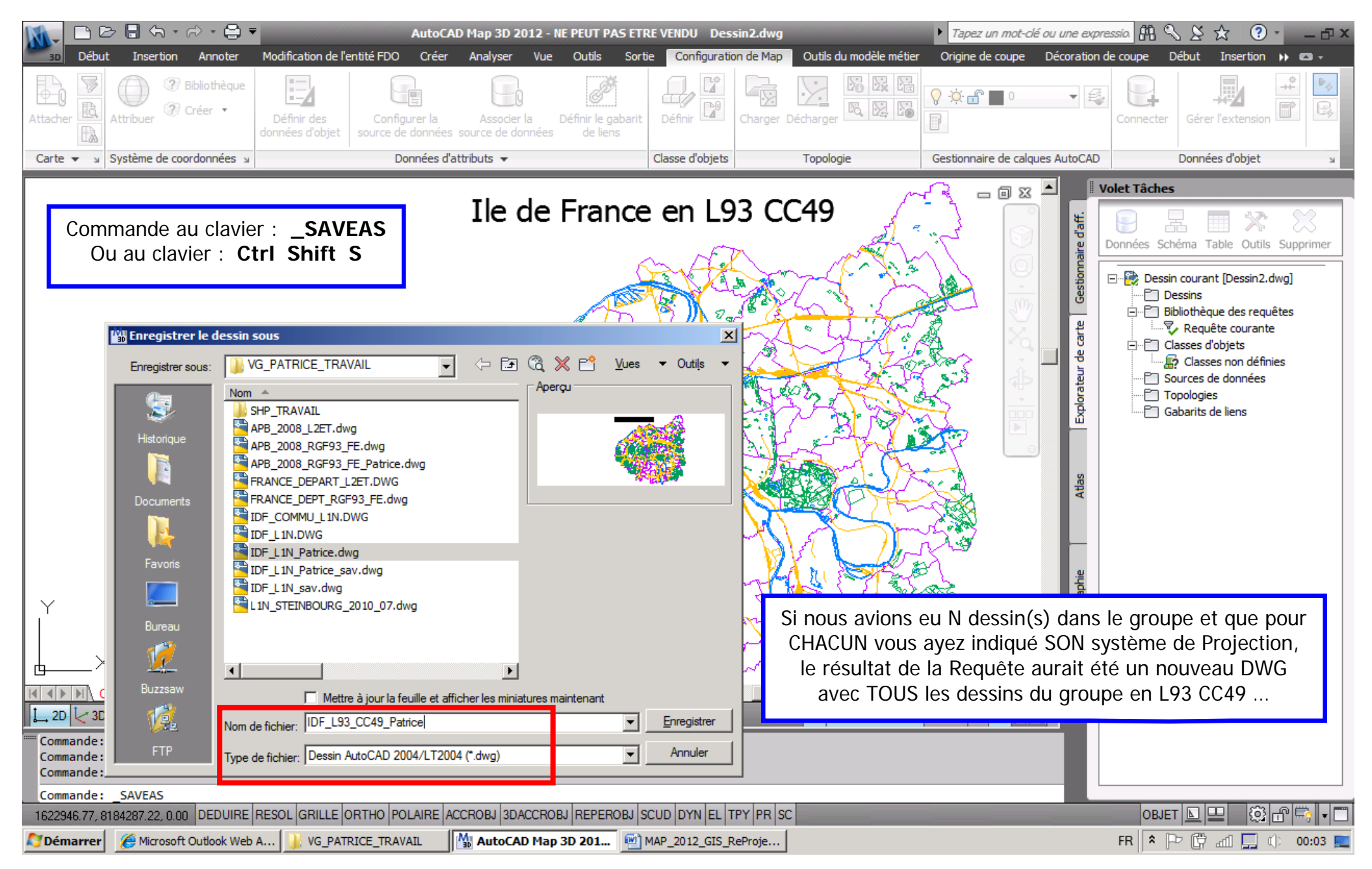

AutoCAD MAP (ou CIVIL) 2012-201X --- Re-Projection (IdF) L1 Nord vers L93 CC49 --- Vers 1.03 par Patrice BRAUD --- Page : 33 / 34

| 👔 📄 🖻 🖥 🤝 - 🔿 - 🚔 🔻 🛛 AutoCAD Map 3D 2012 - NE PEUT PAS ETRE VENDU 🛛 D: \VG_PATRICE_TRAVAIL \IDF_L93_CC49_Patrice.dwg 🔹 🕨 Tapez un mot-clé ou une exp          | ressia 👭 🔧 🗶 🛧 (? - 🗆 🗙                                                                                     |
|----------------------------------------------------------------------------------------------------|----------------------------------------------------------------------------------------------------|
| Début Insertion Annoter Modification de l'entité FDO Créer Analyser Vue Outils Sortie Configuration de Map Outils du modèle métier Origine de coupe Décoration | de coupe Début Insertion 🕨 📼 🗸                                                                              |
| Attacher R Attribuer Créer * Définir des données d'objet Configurer la Associer la Définir le gabarit source de données source de données de liens             | Connecter Gérer l'extension                                                                                 |
| Carte ▼ 🖌 Système de coordonnées 🖌 Données d'attributs ▼ Classe d'objets Topologie Gestionnaire de calques AutoCAD                                             | Données d'objet 🛛 🔒                                                                                         |
| Ile de France en L93 CC49                                                                                                    | Volet Tâches                                                                                                |
| RAPPEL : si vous avez une question du genre<br>« Voulez vous ajouter des Objets au Groupe d'Enregistrement »<br>ALORS SVP vous répondrez NON !!                | Dessin courant [Dessin2.dwg]     Dessins     Dessins     Requêtes     Requête courante     Olasses d'objets |
| Attas Explorateur de                                                                                                    | Classes non définies<br>Sources de données<br>Topologies<br>Gabarits de liens                               |
| Nous avons terminé le Tutorial sur la Re-Projection avec ACAD MAP (ou CIVIL) 2012-201X                                                                         |                                                                                                    |
| X I I I I I I I I I I I I I I I I I I I                                                                                                    |                                                                                                    |
| Objet     Présentation1     Présentation2                                                                                                    |                                                                                                    |
| Image: Commande:       Commande:         Commande:       SAVEAS                                                                                                |                                                                                                    |
| 1616118.82, 8182633.66, 0.00 DEDUIRE RESOL GRILLE ORTHO POLAIRE ACCROBJ 3DACCROBJ REPEROBJ SCUD DYN EL TPY PR SC                                               | objet 🔟 🖳 💮 🔐 🖛 🗖                                                                                           |
| AutoCAD Map 3D 201                                                                                                    | FR 客 🕞 🛱 📶 🛄 🕼 00:09 🜉                                                                                      |

AutoCAD MAP (ou CIVIL) 2012-201X --- Re-Projection (IdF) L1 Nord vers L93 CC49 --- Vers 1.03 par Patrice BRAUD --- Page : 34 / 34